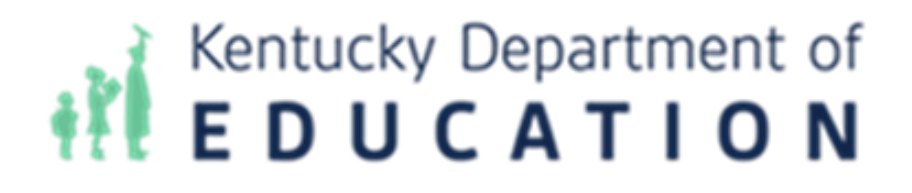

# **Infinite Campus**

# Data Analysis Portal User Guide

Technology by Computer Information Concepts (CIC)

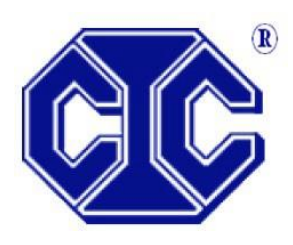

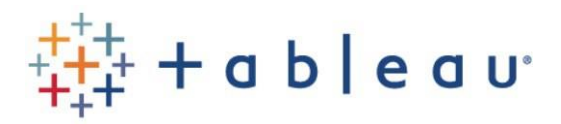

# Contents

| Granting Access to Users                                     |
|--------------------------------------------------------------|
| Accessing Tableau Visualizations                             |
| Workbook: IC Demographics Analysis                           |
| Dashboard: Demographics Analysis6                            |
| Worksheet: Heat Map by School and Grade7                     |
| Worksheet: Choose Data: Demographics Heat Map Analysis7      |
| Worksheet: Students by School and Grade Analysis9            |
| Worksheet: Choose Data: Demographics by Percent10            |
| Workbook: KY Attendanœ11                                     |
| Dashboard: FTE Attendance Dashboard12                        |
| Dashboard: FTE Attendance Demographics13                     |
| Dashboard: Attendance Rate Dashboard14                       |
| Dashboard: Attendance Rate Demographics16                    |
| Workbook: IC Behavior Analysis17                             |
| Dashboard: Behavior Analysis18                               |
| Dashboard: Student Event Analysis19                          |
| Dashboard: Student Resolution Analysis20                     |
| Dashboard: Student Events + Resolutions21                    |
| Dashboard: Count of Days Removed22                           |
| Dashboard: Staff Event Analysis23                            |
| Dashboard: Events vs. Resolutions Table Analysis24           |
| Dashboard: Event Counts by Student Group25                   |
| Dashboard: Percent of Unduplicated Students with Events      |
| Dashboard: Percent of Unduplicated Students with Resolutions |
| Dashboard: Summary Line28                                    |
| Dashboard: Detail Line                                       |
| Dashboard: Summary Heat Map29                                |
| Dashboard: Detail Heat Map                                   |
| Workbook: State Assessments                                  |
| State Assessment Summary                                     |

| State Assessments by Student             | 32 |
|------------------------------------------|----|
| Workbook: ACT                            | 33 |
| ACT College Readiness Analysis           |    |
| ACT College Readiness by Student         | 34 |
| Workbook: ACT Benchmark Analysis         | 35 |
| ACT Benchmark                            | 35 |
| Composite by Student                     |    |
| English by Student                       |    |
| Reading by Student                       |    |
| Math by Student                          |    |
| Student Detail                           | 40 |
| Workbook: KSA Multi-Year Student Profile | 41 |
| Tableau Tips                             | 43 |
| Support                                  | 46 |

## Granting Access to Users

In order to determine who in your school district will have access to the KDE Data Analysis Portal in Infinite Campus, place users in the "Tableau Viz – Building and Dist" user group in Infinite Campus. To do so, complete the following steps:

 In Infinite Campus, search for User Group and the name of your user to be assigned rights to KDE's Data Visualization. Select Membership in User Groups and select the Tableau Viz – Building and Dist user group. Click Save.

| Search Feedback                                                                           | Membership In User Groups ☆<br>KDEadmin Administrator, System                                                                           |   |                         |                                                                                                    | User Management > User Accounts | > Membership In User Group<br>Related Tools 🗸                                                                                   |
|-------------------------------------------------------------------------------------------|----------------------------------------------------------------------------------------------------|---|-------------------------|----------------------------------------------------------------------------------------------------|---------------------------------|----------------------------------------------------------------------------------------------------|
| Swarch For<br>User Croup<br>Ideadmin Q<br>22 23 CENTRAL ELEMENTARY S<br>No results found. | Search and Add User Groups † Search and Add User Groups † Preschool Principal Reading Recovery Receptionist RTI Chair Save The Children | T | * ()<br> <br> <br> <br> | Carrent Group Membership † T CarrpusAllCalsModifyRights * TS Data Exchange Student Voice Survey Technia, VQ:= Batking and Dire |                                 | Add User Account<br>User Account<br>Information<br>Access Log<br>Calendar Rights<br>Membership in User<br>Groups<br>Tool Rights |

 Any user added to the "Tableau Viz – Building and Dist" user group in Infinite Campus will be required to have their school district email address saved in the primary address field. Without the district email saved as the primary email address, the user will not be able to access the Infinite Campus Data Analysis Portal.

| Personal Contact Inform                | ation   |           |            |                       |            |          |         |
|----------------------------------------|---------|-----------|------------|-----------------------|------------|----------|---------|
|                                        |         |           | Messenger  | Preferences Cont      | act Reason | 8        |         |
| Contact Information                    | Private | Emergency | Attendance | Behavior<br>Messenger | General    | Priority | Teacher |
| Email: administrator@knox.kyschools.us |         |           |            |                       |            |          |         |
| Email:                                 |         |           |            |                       |            |          |         |
| Cell Phone:                            |         |           |            |                       |            |          |         |

3. Please note that changes made to the Tableau Viz – Building and Dist user group, including the addition of or removal of users to the group, will take effect after the nightly data refresh. That is, users added will not have access to the Tableau website until the following day.

Note that calendar and school security rights in Infinite Campus are passed to the Tableau website. That is, users will only have access in Tableau to those calendars and schools for which they have been granted access in Infinite Campus. In order for a user to have access to district-wide data for all schools, the user will need to have Infinite Campus security rights granted to All Calendars, or rights to every calendar in the district.

## Accessing Tableau Visualizations

1. At the top of the Infinite Campus index, select the link, "\*Tableau Visualizations". For

logging into the KDE Analysis Portal, the username will be the school district's email address (kyschools.edu), and the password will be the same as the Windows/365 password.

- Home Production Ŧ Recents Search sites Q 'n d Reading (KSA) ✓ Production z Tableau Aggregated Only êg. Shared with Me Recommendations Demographic Analysis ಬ 2 months ago Personal Space
- 2. Two Tableau sites are available to end users, including the "Production" site and the "Tableau Aggregated Only" site.

3. Within the Index on the left side of the screen, click "Explore". Next to the word "Explore" in the workspace, select "All Workbooks" within the drop list. The following workbooks will be displayed: IC Behavior Analysis, IC Demographics Analysis, and KY Attendance.

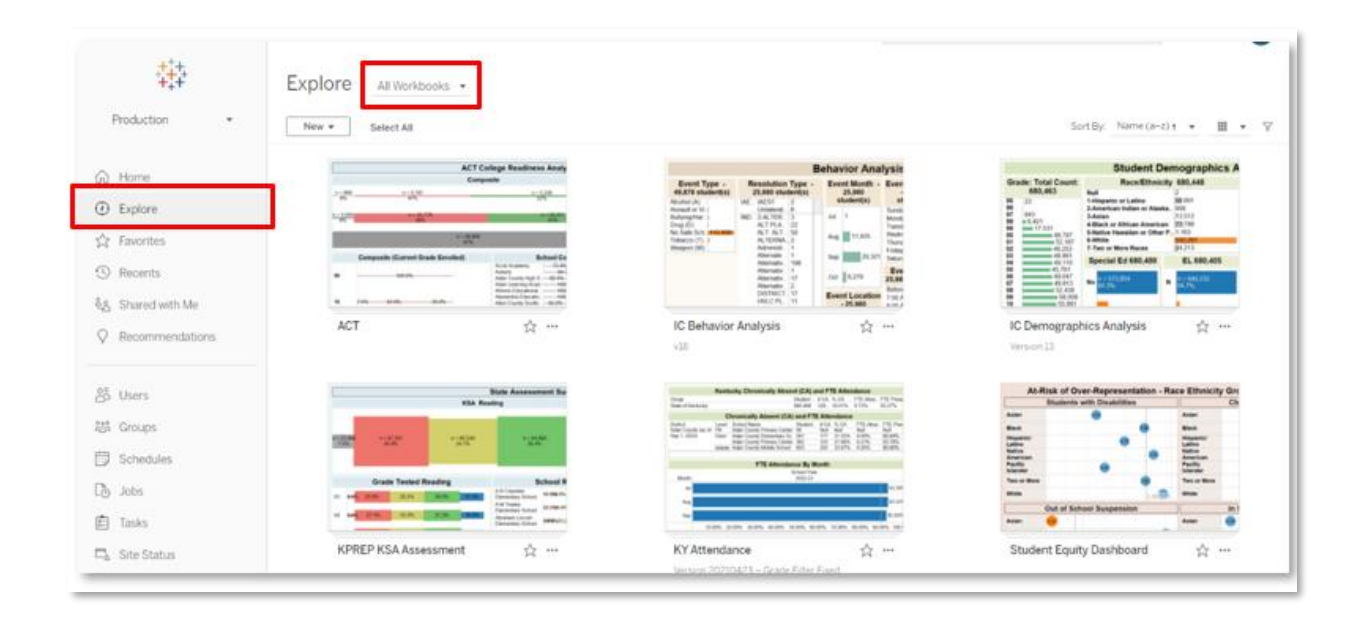

NOTE: All Tableau visualizations are updated nightly, with the most recent update date displayed in the District Name filter found on each visualization.

| Adair County (as of Jan 2 🔻 |
|-----------------------------|
| Adair County (as of Jan 2 * |

# Workbook: IC Demographics Analysis

## Dashboard: Demographics Analysis

Description: This workbook provides student totals by grade level, race / ethnicity, gender, Special Education, economically disadvantaged, English Learner (EL), homeless, migrant, military connected, and gifted status.

Filters:

- School Year: Will include at least the active school year and one year previous.
- School Level: Options include PreK, Elem, Middle and High.
- School Name: Schools available in the droplist will reflect calendar rights assigned in Infinite Campus.
- Active: Y will include only active students, N will include inactive students, All will include both active and inactive students.
- Service Type: References the Service Type field included on the student enrollment records in Infinite Campus. Options include N-SpecialEd, P-Primary, S-Secondary
- Summer School Flag: True includes all summer school calendars and enrollment records, False excludes summer school calendars and enrollment records.

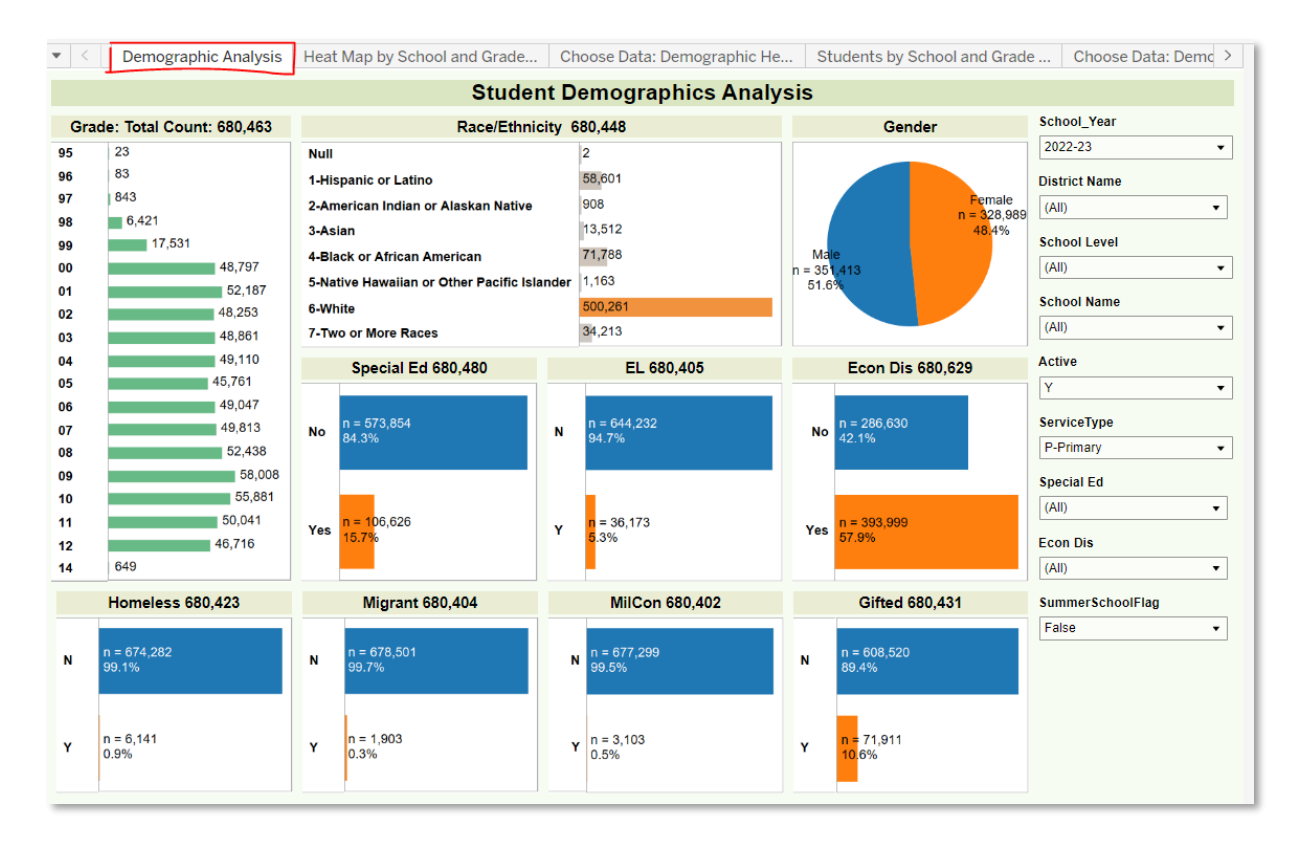

## Worksheet: Heat Map by School and Grade

Description: This worksheet displays all students by grade (columns) and by school (rows). Heat map colors and sizes are included to facilitate understanding of trends.

| < Demo | ographic Ana | alysis | Heat | Map by | Schoo | ol and G | arade | Cho   | ose Dat | ta: Den | nograp | hic He | . St  | udents | by Sch | ool and | Grade | e Choose Data: Demo |
|--------|--------------|--------|------|--------|-------|----------|-------|-------|---------|---------|--------|--------|-------|--------|--------|---------|-------|---------------------|
|        |              |        |      |        | H     | leat l   | Map b | by So | chool   | and     | Grad   | de Ar  | nalys | is     |        |         |       |                     |
|        |              | 97     | 98   | 99     | 00    | 01       | 02    | 03    | 04      | 05      | 06     | 07     | 08    | 09     | 10     | 11      | 12    | School Year         |
|        |              |        |      |        |       |          |       |       |         |         |        |        |       |        |        |         |       | 2023-24             |
|        |              |        |      |        |       |          |       |       |         |         |        |        |       |        |        |         |       | 2021-22             |
|        |              |        |      |        |       |          |       |       | 100     | 200     |        |        |       |        |        |         |       | 2022-23             |
|        |              |        |      |        |       |          |       | "     | 109     | 200     |        |        |       |        |        |         |       | 2023-24             |
|        |              |        |      |        |       |          |       |       |         |         |        |        |       |        |        |         |       | School Level        |
|        |              |        |      |        |       |          |       |       |         |         |        |        |       |        |        |         |       | (All)               |
|        |              |        |      |        |       |          |       |       |         |         |        |        |       |        |        |         |       | Cohool Name         |
|        |              |        |      |        |       |          |       |       |         |         |        |        |       |        |        |         |       | School Name         |
|        |              |        |      |        |       |          |       |       |         |         |        |        |       | 201    | 219    | 206     | 172   | (AII)               |
|        |              |        |      |        |       |          |       |       |         |         |        |        |       |        |        |         |       | Grade               |
|        |              |        |      |        |       |          |       |       |         |         |        |        |       |        |        |         |       | (All)               |
|        |              |        |      |        |       |          |       |       |         |         |        |        |       |        |        |         |       |                     |
|        |              |        |      |        |       |          |       |       |         |         |        |        |       |        |        |         |       | Active              |
|        |              |        |      |        |       |          |       |       |         |         | 175    | 185    | 211   |        |        |         |       | Y                   |
|        |              |        |      |        |       |          |       |       |         |         |        |        | -     |        |        |         |       | ServiceType         |
|        |              |        |      |        |       |          |       |       |         |         |        |        |       |        |        |         |       | P-Primary           |
|        |              |        |      |        |       |          |       |       |         |         |        |        |       |        |        |         |       | 5                   |
|        |              |        |      |        |       |          |       |       |         |         |        |        |       |        |        |         |       | Econ Dis            |
|        |              |        |      |        | -     |          |       |       |         |         |        |        |       |        |        |         |       | (All)               |
|        |              | 4      | 29   | 72     | 162   | 194      | 202   |       |         |         |        |        |       |        |        |         |       | Special Ed          |
|        |              |        |      |        | -     |          |       |       |         |         |        |        |       |        |        |         |       | (All)               |
|        |              |        |      |        |       |          |       |       |         |         |        |        |       |        |        |         |       |                     |
|        |              |        |      |        |       |          |       |       |         |         |        |        |       |        |        |         |       | Number of Students  |
|        |              |        |      |        |       |          |       |       |         |         |        |        |       |        |        |         |       | 4 2                 |
|        |              |        |      |        |       |          |       |       |         |         |        |        | 6     | 14     | 28     | 16      | 4     |                     |
|        |              |        |      |        |       |          |       |       |         |         |        |        | •     | •      | 20     | .0      | •     |                     |
|        |              |        |      |        |       |          |       |       |         |         |        |        |       |        |        |         |       |                     |
|        |              |        |      |        |       |          |       |       |         |         |        |        |       |        |        |         |       |                     |

#### Worksheet: Choose Data: Demographics Heat Map Analysis

<sup>"</sup>Description: This worksheet displays all students by school (rows), and by the desired value selected from the Demographic parameter (columns). Demographic parameter options include: Grade, RaceEthnic, Section 504, Special Ed, Title I, Homeless, Immigrant, Gender, LEP and Gifted. Heat map colors and sizes are included to facilitate understanding of trends.

| Grade<br>RaceEthnic<br>Section 504<br>Special Ed<br>IEP<br>Title I<br>Homeless<br>Immigrant<br>Gender<br>LEP<br>Gifted<br>School Name | Zone         Kor         Co         Co         Find         Find | Long         Hor         Hor         Hand         Hand         Ori         St         SLD         Vi           Special Ed         IEP         Title I         Immediate         Immediate         Immediat         Immediat         Immediat                                                                                                    | Construction         Construction         Construction<                                                                                                    | Concerne         None         None         None         None         None         None         Subscription         Superance         Grade         Race/Ethnic         Section 504         Special Ed         IEP         Title 1         Homeless         Immigrant         Gender         LEP         Title 1         Homeless         Immigrant         Gender         LEP         Gifted         School Name         (All)         Grade         School Name         (All)         Grade         (All)         Grade         (All)                                                                                                    | None  | AUT | 00 | EBD | EMD | н | MD | MMD | 081 | 01 | 51  | SLD. | VI | Demographic:                                                                                                    |
|----------------------------------------------------------------------------------------------------|----------------------------------------------------------------------------------------------------|----------------------------------------------------------------------------------------------------|----------------------------------------------------------------------------------------------------|----------------------------------------------------------------------------------------------------|-------|-----|----|-----|-----|---|----|-----|-----|----|-----|------|----|----------------------------------------------------------------------------------------------------|
| Race/Ethnic<br>Section 504<br>Special Ed<br>IEP<br>Title I<br>Homeless<br>Immigrant<br>Gender<br>LEP<br>Gifted<br>School Name         | 2.265 34 85 18 9 2 6 46 51 1 161 42 2<br>2.265 34 85 18 9 2 6 46 51 1 161 42 2<br>Active<br>Y                                                                                                    | 2.265 31 85 18 9 2 6 48 51 1 101 42 2<br>(All)<br>Grade<br>(All)<br>Grade<br>(All)<br>Crade<br>(All)<br>Crade<br>(Crade<br>(All)<br>Crade<br>(Crade<br>(Crad<br>(Crade<br>(Crad<br>(Crade)<br>(Crade<br>(Crade)<br>(Crade)<br>(Crade<br>(C | 2,265 34 85 18 9 2 6 48 54 1 161 42 2<br>(All)<br>Grade<br>(All)<br>Grade<br>(All)<br>Grade<br>(All)<br>Caube<br>Race/Ethic<br>Section 504<br>Special Ed<br>Immigrant<br>Gender<br>LEP<br>Gifted<br>School Name<br>(All)<br>Grade<br>(All)<br>Caube<br>P-Primary<br>Econ Dis<br>Tite I<br>Homeless<br>Immigrant<br>Gender<br>LEP<br>Gifted<br>School Name<br>(All)<br>Second Particless<br>(All)<br>Second Particless<br>(Second Particless<br>(Second Particless<br>(Second Parti | 2.265 34 85 18 9 2 6 48 54 1 161 42 2<br>(All)<br>Grade<br>(All)<br>Grade<br>(All)<br>Carbon<br>(All)<br>Carbon<br>(Carbon<br>(Carbon<br>(Carb |       |     |    |     |     |   |    |     |     |    |     |      |    | Special Eu                                                                                                    |
| 2 265 34 85 18 9 2 6 48 51 1 111 42 2                                                                                                 | Active<br>Y                                                                                                    | Active<br>Y<br>ServiceType<br>P. Brimany                                                                                                    | Active<br>Y<br>ServiceType<br>P-Primary<br>Econ Dis                                                                                                    | Active          Y         ServiceType         P-Primary         Econ Dis         (All)         Special Ed                                                                                                    | 2 265 | 31  | 85 | 16  | 9   | 2 | 6  | 48  | 51  | 1  | 101 | 42   | 2  | Grade<br>Race/Ethnic<br>Section 504<br>Special Ed<br>IEP<br>Title I<br>Homeless<br>Immigrant<br>Gender<br>LEP<br>Gifted<br>School Name<br>(All)<br>(All) |
| ServiceType<br>P-Primary<br>Econ Dis<br>(All)<br>Special Ed<br>(All)                                                                  | Econ Dis<br>(All)<br>Special Ed<br>(All)                                                                                                    | (All)<br>Special Ed<br>(All)                                                                                                    | (IIA)                                                                                                    |                                                                                                    |       |     |    |     |     |   |    |     |     |    |     |      |    | Number of Studen                                                                                                    |

## Worksheet: Students by School and Grade Analysis

Description: This worksheet displays all students by grade (columns) and by school (rows).

|         |    |    |    |     |     |     |     |     |     |     |     |     |     |     |     |     |       | School Veer  |
|---------|----|----|----|-----|-----|-----|-----|-----|-----|-----|-----|-----|-----|-----|-----|-----|-------|--------------|
|         | 97 | 98 | 99 | 00  | 01  | 02  | 03  | 04  | 05  | 06  | 07  | 08  | 09  | 10  | 11  | 12  | Total | School rear  |
|         |    |    |    |     |     |     |     |     |     |     |     |     |     |     |     |     |       | 2023-24      |
|         |    |    |    |     |     |     |     |     |     |     |     |     |     |     |     |     |       | 2021-22      |
|         |    |    |    |     |     |     | 177 | 189 | 208 |     |     |     |     |     |     |     | 574   | 2023-24      |
|         |    |    |    |     |     |     |     |     |     |     |     |     |     |     |     |     |       | 2023-24      |
|         |    |    |    |     |     |     |     |     |     |     |     |     |     |     |     |     |       | School Level |
|         |    |    |    |     |     |     |     |     |     |     |     |     |     |     |     |     |       | (All)        |
|         |    |    |    |     |     |     |     |     |     |     |     |     | 204 | 240 | 200 | 470 | 700   |              |
|         |    |    |    |     |     |     |     |     |     |     |     |     | 201 | 219 | 206 | 1/2 | 798   | School Name  |
|         |    |    |    |     |     |     |     |     |     |     |     |     |     |     |     |     |       | (All)        |
|         |    |    |    |     |     |     |     |     |     |     |     |     |     |     |     |     |       | Grade        |
|         |    |    |    |     |     |     |     |     |     |     |     |     |     |     |     |     |       | (All)        |
|         |    |    |    |     |     |     |     |     |     | 175 | 185 | 211 |     |     |     |     | 571   | 1            |
|         |    |    |    |     |     |     |     |     |     |     | 100 | 2   |     |     |     |     |       | Active       |
|         |    |    |    |     |     |     |     |     |     |     |     |     |     |     |     |     |       | Y            |
|         |    |    |    |     |     |     |     |     |     |     |     |     |     |     |     |     |       | ServiceTune  |
|         |    |    |    |     |     |     |     |     |     |     |     |     |     |     |     |     |       | Dimen        |
|         | 4  | 29 | 72 | 162 | 194 | 202 |     |     |     |     |     |     |     |     |     |     | 663   | P-Primary    |
|         |    |    |    |     |     |     |     |     |     |     |     |     |     |     |     |     |       | Econ Dis     |
|         |    |    |    |     |     |     |     |     |     |     |     |     |     |     |     |     |       | (All)        |
|         |    |    |    |     |     |     |     |     |     |     |     |     |     |     |     |     |       | (00)         |
|         |    |    |    |     |     |     |     |     |     |     |     |     |     |     |     |     |       | Special Ed   |
|         |    |    |    |     |     |     |     |     |     |     |     | 6   | 11  | 28  | 16  | 4   | 65    | (All)        |
|         |    |    |    |     |     |     |     |     |     |     |     |     |     |     |     |     |       |              |
|         |    |    |    |     |     |     |     |     |     |     |     |     |     |     |     |     |       |              |
|         |    |    |    |     |     |     |     |     |     |     |     |     |     |     |     |     |       |              |
|         |    |    |    |     |     |     |     |     |     |     |     |     |     |     |     |     |       |              |
| d Total | 4  | 29 | 72 | 162 | 194 | 202 | 177 | 189 | 208 | 175 | 185 | 217 | 212 | 247 | 222 | 176 | 2,671 |              |
|         |    |    |    |     |     |     |     |     |     |     |     |     |     |     |     |     |       |              |

#### Worksheet: Choose Data: Demographics by Percent

Description: This worksheet displays percent of students by school (rows) and by the desired value selected from the Demographic parameter (columns). Demographic parameter options include: Grade, RaceEthnic, Section 504, Special Ed, Title I, Homeless, Immigrant, Gender, LEP and Gifted. Heat map colors and sizes are included to facilitate understanding of trends.

| None  | MMD  | FMD  | VI   | OI   | OHI  | SLD  | MD   | AUT  | DD    | EBD   | HI   | SL    | Total  | Demographic:                                                           |
|-------|------|------|------|------|------|------|------|------|-------|-------|------|-------|--------|------------------------------------------------------------------------|
| 85.2% | 3.3% | 0.5% |      |      | 2.3% | 1.4% | 0.3% | 0.7% | 0.2%  | 0.5%  |      | 5.8%  | 100.0% | Special Ed<br>Grade<br>Race/Ethnic<br>Section 504<br>Special Ed<br>IEP |
| 91.5% | 1.8% | 0.1% | 0.1% | 0.1% | 2.1% | 2.3% | 0.4% | 1.1% |       | 0.4%  | 0.1% |       | 100.0% | Title I<br>Homeless<br>Immigrant<br>Gender<br>LEP<br>Gifted            |
| 91.4% | 1.8% | 0.9% |      |      | 2.1% | 1.8% | 0.2% | 1.4% |       | 0.2%  | 0.2% | 0.2%  | 100.0% | Chool Name (All) Grade (All)                                           |
| 73.0% |      |      | 0.2% |      | 0.6% | 0.3% |      | 1.4% | 12.7% | 0.2%  |      | 11.8% | 100.0% | Active Y ServiceType P-Primary                                         |
| 01.5% | 7.7% |      |      |      | 7.7% | 0.2% |      | 1.5% |       | 15.4% |      |       | 100.0% | Econ Dis<br>(All)<br>Special Ed                                        |
|       |      |      |      |      |      |      |      |      |       |       |      |       |        | (All)                                                                  |

## Workbook: KY Attendance

The Kentucky Attendance Workbook can be used to evaluate attendance by full-time equivalency (FTE) used in calculating if a student is Chronic Absent and Attendance Rate which is traditional Kentucky attendance used for funding calculations. Filters available for the attendance dashboards include:

Filters:

- School Year: Will include at least the active school year and one year previous.
- School Level: Options include PreK, Elem, Middle and High.
- School Name: Schools available in the droplist will reflect calendar rights assigned in Infinite Campus.
- Active: Y will include only active students, N will include inactive students, All will include both active and inactive students.
- Service Type: References the Service Type field included on the student enrollment records in Infinite Campus. Options include N-SpecialEd, P-Primary, S-Secondary
- Special Ed Disability: Allows for the filtering by student Special Ed Disability code.
- CA Student: Allows for the filtering of only Chronically Absent students. If Yes is selected, the charts and graphs will update numbers that reflect only those students who are Chronically Absent.

### Dashboard: FTE Attendance Dashboard

Description: This workbook provides counts and percentages of students who are Chronically Absent, as well as student FTE Attendance totals.

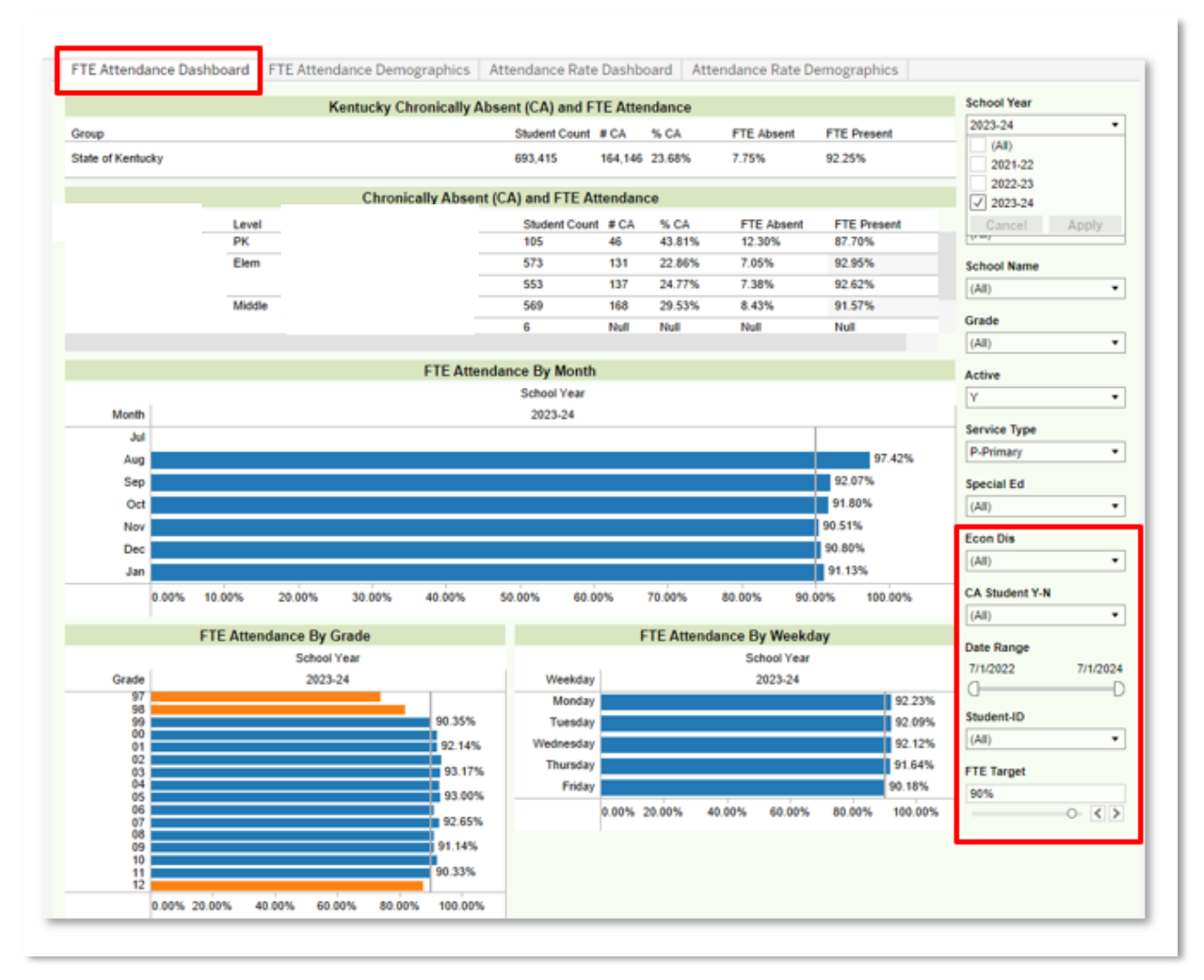

#### Dashboard: FTE Attendance Demographics

Description: This workbook provides the FTE Attendance percentages of students who are Chronically Absent, as well as student FTE Attendance totals for all students, disaggregated by school level, grade, race / ethnicity, special education status, economically disadvantaged status, gender and EL status.

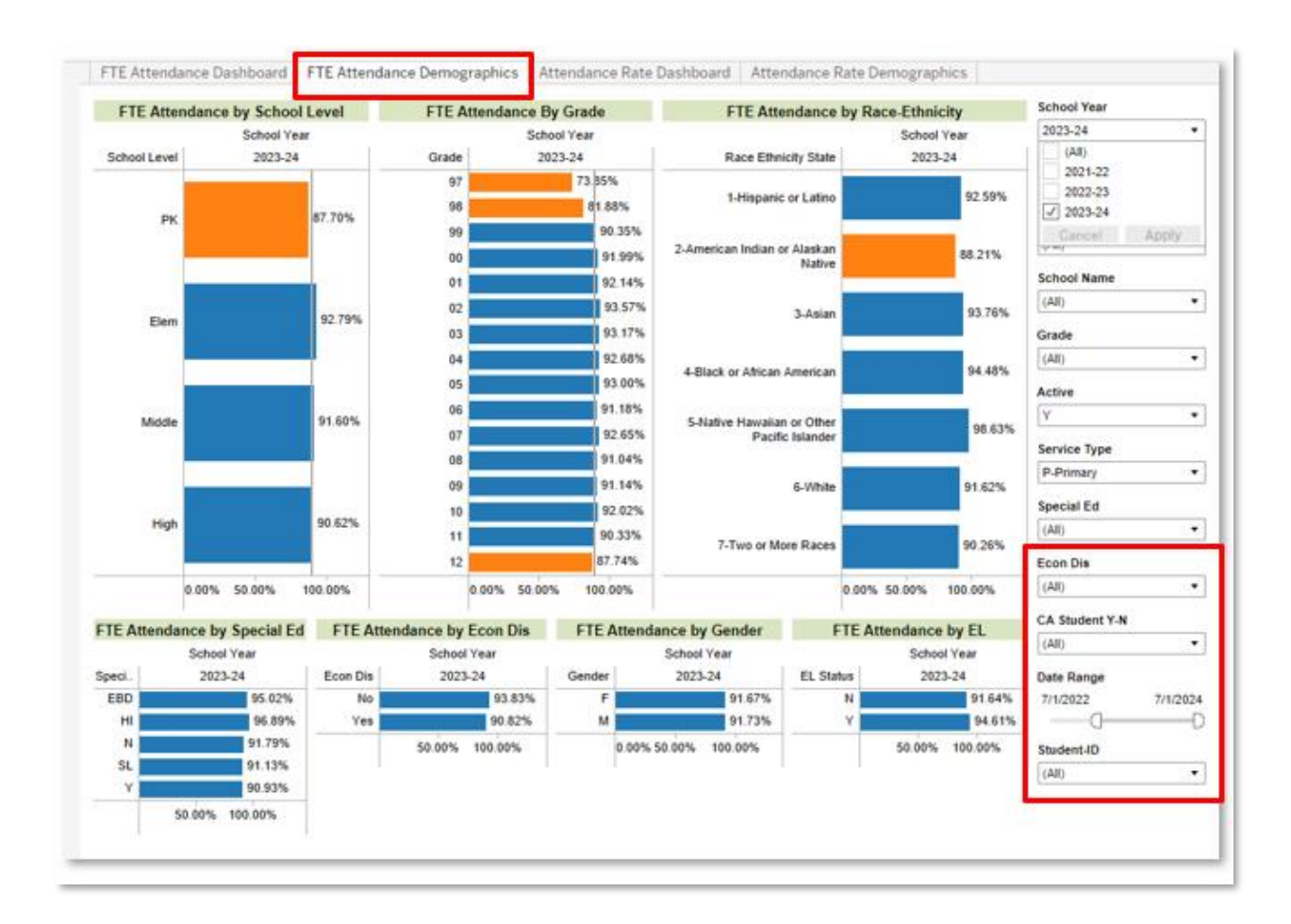

#### Dashboard: Attendance Rate Dashboard

Description: This workbook provides the Attendance Rate percentages of students disaggregated by school level, school, month, grade, and day of week.

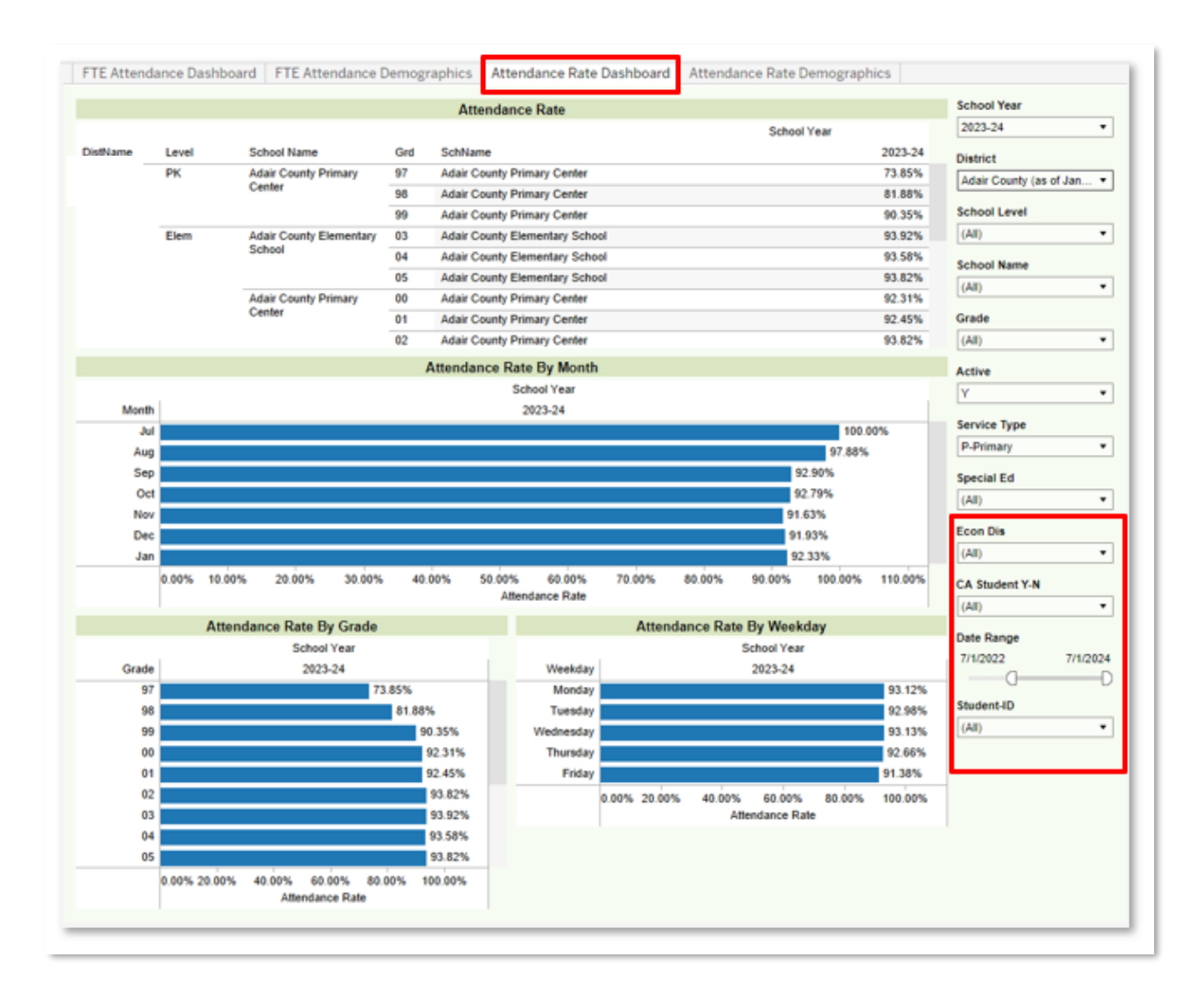

NOTE: The Attendance Rate Dashboard allows the user to 'drill down' to more detailed information using Tableau's hierarchy functionality. Select the plus sign next to SchName to show the detail by grade level. Continue to select the plus signs to show individual student attendance rates. To remove this detail, select the minus sign that appears.

|        |               | At         | ttendance Rate       |             |         |
|--------|---------------|------------|----------------------|-------------|---------|
|        | -             |            |                      | School Year |         |
| Level  | School Name 🕞 | 2+ SchName |                      |             | 2023-2  |
| PK     |               | Adair Cour | nty Primary Center   |             | 87.709  |
| Elem   |               | Adair Cour | ty Elementary School |             | 93.779  |
|        |               | Adair Cour | ty Primary Center    |             | 92.929  |
| Middle |               | Adair Cour | nty Middle School    |             | 92.759  |
|        |               | Adair Lean | ning Academy         |             | 100.009 |
| High   |               | Adair Cour | nty High School      |             | 91.649  |
|        |               | Adair Lean | ning Academy         |             | 100.009 |

#### Dashboard: Attendance Rate Demographics

Description: This workbook provides the Attendance Rate percentages of students disaggregated by school level, grade, race / ethnicity, special ed, economically disadvantaged, gender and EL status.

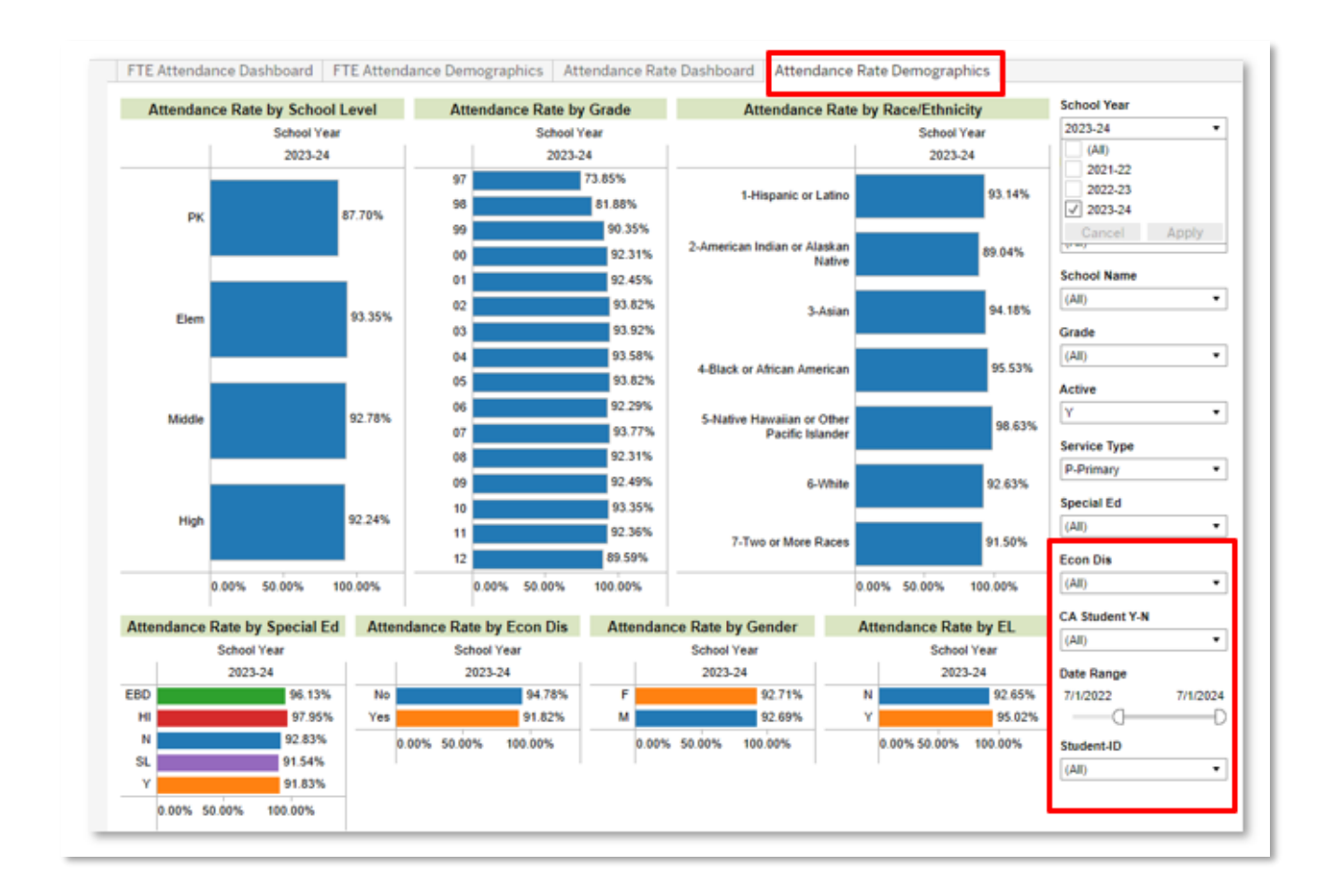

## Workbook: IC Behavior Analysis

Infinite Campus (IC) Behavior Analysis dashboards can be used to help school administrators monitor behavior events and resolutions. The suite of dashboards, detailed below, includes views at the aggregate, student, and teacher levels. Filters and parameters used in these views include:

Filters:

- School Year: Will include at least the active school year and one year previous.
- School Level: Options include PreK, Elem, Middle and High.
- School Name: Schools available in the droplist will reflect calendar rights assigned in Infinite Campus.
- Grade: Select one, many or all values from the list.
- Active: Y will include only active students, N will include inactive students, All will include both active and inactive students.
- Service Type: References the Service Type field included on the student enrollment records in Infinite Campus. Options include N-SpecialEd, P-Primary, S-Secondary
- Special Ed: Allows filtering for students with or without an IEP.
- Special Ed Disability: Allows for the filtering by student Special Ed Disability code.
- Student ID: Allows for the search and selection of specified students.
- Gender: Select all or either option.
- Race / Ethnicity: Select one or many options.
- EL Status: Allows filtering for students who are identified as English Learner
- Econ Dis: Allows filtering for students who are Economically Disadvantaged
- Homeless: Allows filtering for students who are identified as Homeless.
- Migrant: Allows filtering for students who are identified as Migrant.
- Foster: Allows filtering for students who are identified in the Foster Care student group.
- Resol Level: Allows filtering according to the level of severity of the resolution. Options are major / minor.
- Date of Resolution: Allows filtering of behavior resolutions within a specified date range.

Parameters:

 All/Safe Schools: Selecting "All" will display all local and state behavior events and resolutions. Selecting "Safe Schools" will display counts of events and resolutions associated <u>only</u> with Safe Schools reporting.

#### Dashboard: Behavior Analysis

Description: Provides analysis of behavior events and resolutions, disaggregated by Month, Day of Week and Time of Day with options to filter by Race, Special Ed, Special Ed Disability, Migrant, Homeless, Foster, EL, and Gifted indicators. Allows for easy identification of students who have been removed from the classroom for a specified number of days. Provides comparison of behavior event and resolution counts by demographic group, highlighting discrepancies in the ratio of student population to event / resolution.

|                          |         |         |                                      |                           | Beha           | vior Analy               | sis                                                                                                    |                         |                       |                    |
|--------------------------|---------|---------|--------------------------------------|---------------------------|----------------|--------------------------|----------------------------------------------------------------------------------------------------|-------------------------|-----------------------|--------------------|
| Event Type               | 49,616  | R       | solution Type                        | - 25,114                  | Event M        | lonth - 25,114           | Event Wee                                                                                                    | kday - 25,114           | School Year           | Gender             |
| student                  | (\$)    |         | student(s                            | Contraction of the second | st             | udent(s)                 | stu                                                                                                    | ident(s)                | 2021-22 *             | (All)              |
| Johol (A)                | 128     | IAES1   | IAES-Unilateral.                     | 1 8                       | Jul 2          |                          | Sunday                                                                                                    | 28                      | DistrictName          | Race/Ethnicity     |
| ullving/Harassme         |         | INDR    | Alternative Plac                     | 249                       |                |                          | Monday                                                                                                    | 0,051                   | (All)                 | (AII)              |
| rug (D)                  | 1,188   | and the | Alternative Plac.                    | 3                         |                |                          | Tuesday                                                                                                    | 10,088                  | School Level          | EL Status          |
| o Safe Schools           | 117,783 |         | Alternative Plac.                    | 1                         | Aug            | 6,910                    | The start of the start of the st | 0.000                   | (All) •               | (All)              |
| obacco (T)<br>/eapon (W) | 4,997   |         | Alternative to E<br>District use onl | 1 30                      |                |                          | Friday                                                                                                    | 8,259                   | School Name           | Econ Dis           |
|                          |         |         | In District Rem.                     | 4                         | Sec            | 20.080                   | Saturday                                                                                                    | 58                      | (A8) *                | (AII)              |
|                          |         |         | In-District Rem.                     | 74                        | Jeb            | 20,500                   | C                                                                                                    |                         | Grade                 | Homeless           |
|                          |         |         | In-District Rem.                     | 73                        |                |                          | Event I                                                                                                    | me - 25,114<br>ident(s) | (Al) •                | (All)              |
|                          |         |         | OFF SITE ALT<br>Oldham County        | 67<br>66                  | Oct            | 18,638                   | Before Sch                                                                                                    | 222                     | Active                | Migrant            |
|                          |         |         | West Campus                          | 2                         |                |                          | 7:00 AM                                                                                                    | 2,273                   | (A8) •                | (AII)              |
|                          |         | INSR    | 1 BLOCK ISS                          | 13                        | Event   25,114 | Location -<br>student(s) | 8:00 AM                                                                                                    | 4,576                   | Service Type          | Foster             |
|                          |         |         | 1 DAY A.E.                           |                           | Cissens        | 32 823                   | 9:00 AM                                                                                                    | 5,178                   | (All) •               | (All)              |
|                          |         |         | 1 DAY IN SCH<br>1 DAY ISI            | 3                         | Hallward       | 4.045                    | 10:00 AM                                                                                                    | 5,549                   | Special Ed            | Resol Level        |
|                          |         |         | 1 DAY ISS                            | 53                        | (instanta)     | 1.010                    | 11:00 AM                                                                                                    | 5,579                   | (Ali) •               | Minor              |
|                          |         |         | 1 DAY ISS WA.                        | 4                         | Restroom       | 2,501                    | 12:00 PM                                                                                                    | 6,535                   | Special Ed Disability | All/SafeSchools:   |
|                          |         |         | THR. DETENT.                         |                           | Grounds        | 1,404                    | 1:00 PM                                                                                                    | 0,103                   | (All) •               | Safe Schools       |
|                          |         |         | 1/2 DAY ISI                          | 14                        | Cafeteria      | 1,323                    | 2:00 PM                                                                                                    | 5,799                   | Student-ID            | Date of Resolution |
|                          |         |         | 1/4 DAY ISS                          | 1                         | Bus            | 1,276                    | 3.00 PM                                                                                                    | 2,014                   | (A3) •                | 8/17/2018 12/11/2  |
|                          |         |         | 2 BLOCKS ISS                         | 5                         |                | 0.07                     | 4:00 PM                                                                                                    | 520                     |                       | 0                  |
|                          |         |         | 2 DAY ISS W A.                       | 2                         | Gymnasi.       | 907                      | 5:00 PM                                                                                                    | 104                     |                       |                    |
|                          |         |         | 2 DAYS A.E.                          | 4                         | Playgrou.      | 488                      | After Sch                                                                                                    | 612                     |                       |                    |

# Dashboard: Student Event Analysis

Description: Displays Behavior Event details, by student.

|                                   | Student                | Event Analysis                                 |    |                       |                     |
|-----------------------------------|------------------------|------------------------------------------------|----|-----------------------|---------------------|
| Student Event Totals - 78,748 stu | dent(s) Student Events | - Level Detail - 78,776 student(s              | ;) | School Year           | Gender              |
|                                   | 46                     | Disregarding Safety (8250)                     | 1  | 2023-24 •             | (Ali) •             |
|                                   | 45                     | Fight - Student/Staff (B360)                   | 21 | (All)                 | Dace/Ethnicity      |
|                                   | 46                     | Threatening - Staff (B840)                     | 2  | 2022-23               | (AB)                |
|                                   | 46                     | Threatening - Student (B837)                   | 1  | 2023-24               | [(en) -             |
|                                   | 46                     | 3-DISRESPECTFUL BEHAVIOR (N.                   | 2  | School Level          | EL Status           |
|                                   | 46                     | 4-DISRUPTIVE BEHAVIOR (N09)                    | 28 | • (EA)                | (ILA)               |
|                                   | 46                     | 7-FIGHTING - STUDENT TO STUD.                  | 1  | School Name           | Econ Dis            |
|                                   | 40                     | service and and and                            |    | (AI) •                | (IA)                |
|                                   | 46                     | Bullving/Cyberbullving (H01)                   | 1  | Grade                 | Migrant             |
|                                   | 45                     | Fighting - Student to Student (N15)            | 1  | (All) •               | (AII)               |
|                                   | 45                     | Harassment/Harassing Communicat                | 3  |                       |                     |
|                                   | 45                     | Harassment/Harassing Communicat.               | 6  | Active                | Homeless            |
|                                   | 45                     | Intentionally throwing/releasing an o.         | 3  | (AI) •                | (All) •             |
|                                   | 45                     | Null                                           | 30 | Service Type          | Foster              |
|                                   | 45                     | Profanity or Vulgarity (N25)                   | 1  | (Al) •                | (All) -             |
|                                   | 45                     | Profanity or Vulgarity towards stude.          | 25 | Special Ed            | Event Name          |
|                                   | 44                     | Sexual Harassment (H04)                        | 1  | JAN -                 | LAD .               |
|                                   | 44                     | Striking -Staff or other (N14)                 | 17 | (40)                  | ((40)               |
|                                   | 44                     | Striking -Student (N15)                        | 18 | Special Ed Disability | All/SafeSchools:    |
|                                   | 44                     | Taunting, baiting, inciting a fight (NO.       | 3  | (Al) •                | A8 •                |
|                                   | 44                     | Intentionally throwing/teleasing an o.<br>Null | 19 | Events                | Student-ID          |
|                                   | 44                     | Profanity or Vulgarity towards stude           | 1  | 1 46                  | (AII)               |
|                                   | 44                     | Striking -Staff or other (N14)                 | 40 | <u> </u>              | Date of Description |
|                                   | 44                     | Shiking Student (N15)                          | 8  | # Student-Events      | Date of Mesolution  |

# Dashboard: Student Resolution Analysis

Description: Displays Behavior Resolution details, by student.

| Decolution Totals - 18,115 student(s) | t Resolut | tions - Level Detail - 33,952 stud | ent(s) | School Year         | Gender                |
|---------------------------------------|-----------|------------------------------------|--------|---------------------|-----------------------|
| 67                                    | INSR      | Positive Action Center             | 125    | 2023-24             | • (A8) •              |
| 66                                    | SSP3      | SSP3 Out of School Suspension      | 2      | (All)               | Design and the second |
| 47                                    | SSP8      | Seclusion                          | 1      | 2021-22 2022-23     | RacelEthnicity        |
| 46                                    | INSR      | IN-SCHOOL REMOVAL                  | 5      | 2023-24             | (All) •               |
| 45                                    | SSP3      | Out of School Suspension           | 3      | School Level        | EL Status             |
| 44                                    | SSP8      | Seclusion                          | 27     | (All)               | • (All) •             |
| 44                                    | SSP3      | OUT OF SCHOOL SUSPEN               | 3      | School Name         |                       |
| 44                                    | INSR      | Positive Action Center             | 3      | (Al)                | + Econ Dis            |
| 42                                    | SSP3      | SSP3 Out of School Suspension      | 2      | 10000               |                       |
| 40                                    | INSR      | Positive Action Center             | 63     | Grade               | Homeless              |
| 39                                    | INSR      | Office Time Out                    | 10     | (All)               | (All) •               |
| 39                                    |           | Positive Action Center             | 17     | Active              |                       |
| 38                                    | SSP3      | SSP3 Out of School Suspension      | 1      | (All)               | * Migrant             |
| 37                                    | INSR      | ISAP Full Day                      | 4      | Service Type        | (AII) •               |
| 37                                    |           | ISAP PARTIAL DAY                   | 10     | (All)               | Foster                |
| mmmmm 37                              |           | Office Time Out                    | 2      | 1(~1)               | (All) •               |
| 37                                    |           | Team Time Out                      | 4      | Special Ed          |                       |
| mmmmm 37                              | SSP3      | SSP3 Out of School Suspension      | 8      | (All)               | All/Safe Schools:     |
| 35                                    | SSP3      | Out of School Suspension           | 1      | Special Ed Disabil. | All •                 |
| 32                                    | SSP3      | SSP3 Out of School Suspension      | 4      | (AID                | Student-ID            |
| 32                                    | SSP3      | Out of School Suspension           | 1      | 100 COL             | (AI) •                |
| 31                                    | INSR      | ISAP Full Day                      | 1      | Resol Level         | -                     |
| 30                                    |           | ISAP PARTIAL DAY                   | 10     | (AI)                | Resol Codes           |
| 30                                    |           | Office Time Out                    | 1      | Date of Resolution  | (Multiple values) •   |
| 30                                    |           | Team Time Out                      | 2      | 8/2/2021 4/8/202    | 4 Resolution Name     |
| 30                                    | SSP3      | SSP3 Out of School Suspension      | 6      | R Daudant Danaha    | - (AD) •              |
| 30                                    | SSP3      | OUT OF SCHOOL SUSPEN               | 4      | # Student-Resolu.   | - 18790               |
| 30                                    | SSP3      | Out of School Suspension           | 2      | 10                  |                       |

#### Dashboard: Student Events + Resolutions

Description: Displays both Behavior Events and Resolution details, by student.

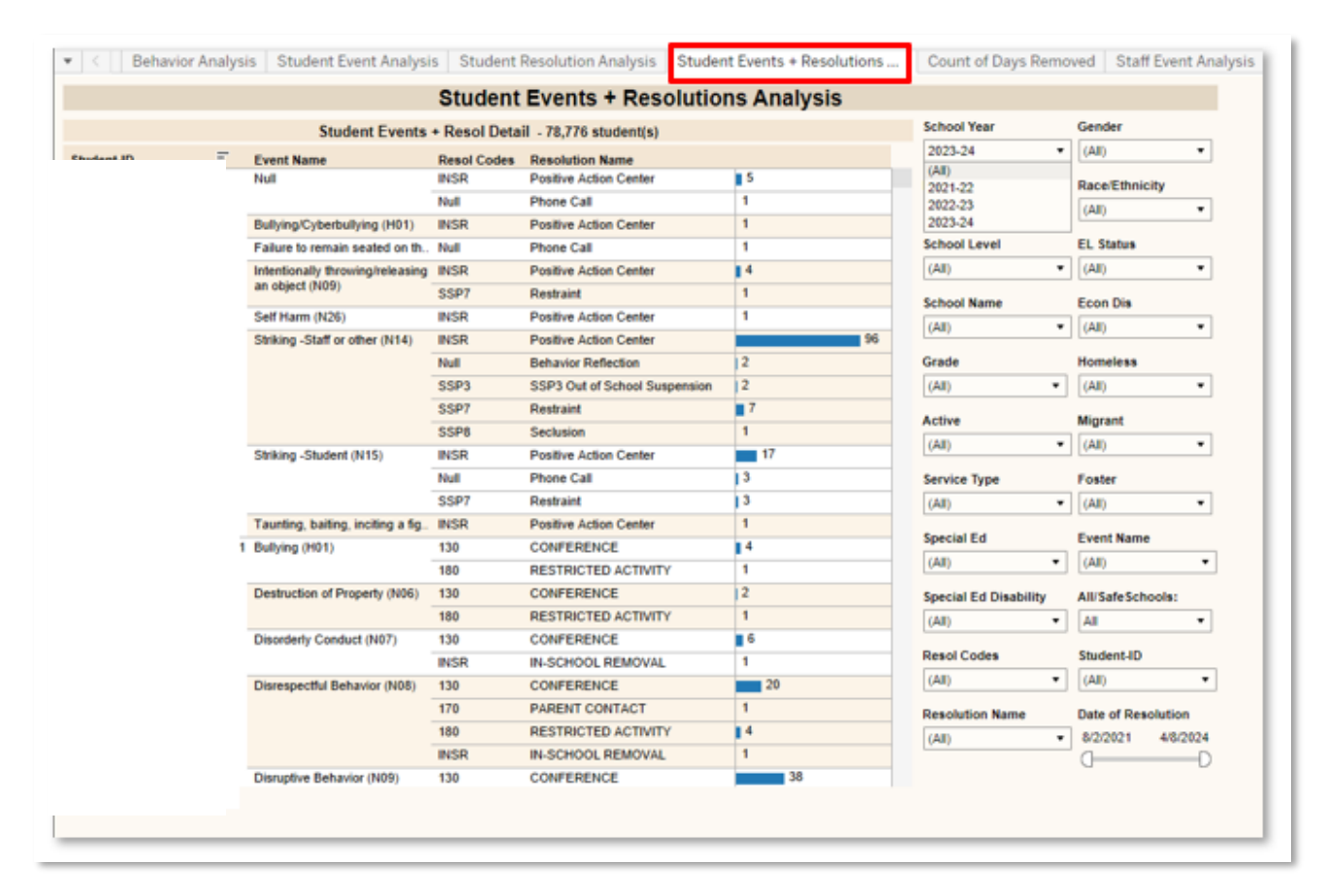

## Dashboard: Count of Days Removed

Description: Displays both Behavior Events and Resolution details, by student. Allows for easy identification of students who have been removed from their regular educational program or setting for a specified number of days.

|       | Dave Domoured                        | tt 007 studentiel                                             | School Year           | Gender             |
|-------|--------------------------------------|---------------------------------------------------------------|-----------------------|--------------------|
| INSP  | In School Suspension                 | - 11,667 student(s)                                           | 2023-24               | (All) •            |
| Null  | Conference with a Student            | 0.1                                                           |                       | Race/Ethnicity     |
|       | Detention                            | 11                                                            | DistrictName          | (All)              |
| Total |                                      | 12.3                                                          | (IA)                  | EL Status          |
| CALL  | CALLED PARENT/GUARDIAN               | 1.0                                                           | School Name           |                    |
| CONF  | CONFERENCE WITH STUDENT              | 4.0                                                           | (AI) •                | Econ Die           |
| ISS   | IN SCHOOL SUSPENSION                 | 1.0                                                           |                       | (AB)               |
| LD    | Lunch Detention                      | 0.1                                                           | School Level          | (All) •            |
| Null  | Bus Suspension Full                  | 1.0                                                           | (IA)                  | Homeless           |
| Total |                                      | 7.1                                                           | Grade                 | (All) •            |
| INDR  | Alternative Placement                | 89.6                                                          | (AI) •                | Migrant            |
| INSR  | In-School Suspension (ISS)           | 2.0                                                           |                       | (All) •            |
|       | Time Out - less than 3 periods in I. | 0.4                                                           | Active                | Foster             |
| Total |                                      | 92.0                                                          | (AI) •                | (All) •            |
| BUSSP | BUS SUSPENSION                       | 4.0                                                           | Service Type          | Student-ID         |
| INSR  | IN SCHOOL SUSPENSION                 | 1.0                                                           | (AII) •               |                    |
| LDENT | LUNCH DETENTION                      | 4.1                                                           |                       | All/SafeSchools    |
| Total |                                      | 9.1                                                           | Special Ed            | All saleschools:   |
| SSP3  | SSP3 Out of School Suspension        | 7.4                                                           | (AI) •                |                    |
| Total |                                      | 7.4                                                           | Special Ed Disability | Resolution Name    |
| Null  | Bus Suspension Full                  | 3.0                                                           | (AI) •                | (IIA)              |
| SSP3  | SSP3 Out of School Suspension        | 3.0                                                           |                       | Total Days Removed |
| Total |                                      | 6.0                                                           | Resol Codes           | 5.0 315.8          |
| Null  | Bus Suspension Full                  | 5.0                                                           | (AI) •                |                    |
| SSP3  | SSP3 Out of School Suspension        | 3.0                                                           |                       |                    |
|       |                                      | 0 50 100 150 200 250<br>Resolution School State Days Duration | 300                   |                    |

## Dashboard: Staff Event Analysis

Description: Displays total number of behavior events submitted by staff members.

|                    |                     | Staff Event Analysis                  |       |                       |                    |
|--------------------|---------------------|---------------------------------------|-------|-----------------------|--------------------|
| Staff Event Totals | - 78,776 student(s) | Staff Events - Detail - 78,776 studer | nt(s) | School Year           | Gender             |
| -                  | 11,899              | Null                                  | 71    | 2023-24 •             | (IIA)              |
|                    | 3,716               | 1 TEACHER MAJOR SUBMITTED R.          | 1     | DistrictName          | Race/Ethnicity     |
|                    | 2,274               | 1 TEACHER MINOR SUBMITTED R.          | 21    | (All)                 | (All) •            |
|                    | 1,436               | 1-DISRESECTFUL BEHAVIOR (N08)         | 10    | ((40)                 | All and a second   |
|                    | 1,130               | 1st Degree Assault (V01)              | 2     | School Level          | EL Status          |
|                    | 932                 | 2-DISRUPTIVE BEHAVIOR (N09)           | 3     | (All) •               | (IIA) •            |
|                    | 891                 | 2nd Degree Assault (V02)              | 1     | Column Name           | Econ Dis           |
|                    | 831                 | 3 Day Unexcused (003)                 | 116   | School Name           | (All) •            |
|                    | 737                 | 3 Unexcused Abs Truancy Letter (M7    | 127   | (All)                 | Homeless           |
|                    | 1777                | 3-DISRESPECTFUL BEHAVIOR (NO.)        | 2     | Grade                 | (40)               |
|                    | 847                 | 3+ Break Detentions (3BD)             | 1     | (All) •               | [heat              |
|                    | 706                 | 3rd Degree Terrorist Threat (V18)     | 2     |                       | Migrant            |
|                    | 692                 | 4-DISRUPTIVE BEHAVIOR (N09)           | 2     | Active                | (AI) •             |
|                    | 640                 | 4th Degree Assault (V04)              | 5     | (AI) •                | Foster             |
|                    | 841                 | 5-FIGHTING - STUDENT TO STUDE.        | 2     | Service Type          | (AI) •             |
|                    | 1 664               | 6 Unexcused Abs Truancy Letter (M7.   | 37    | (All) •               | All/SafeSchoolar   |
|                    | 650                 | 7-FIGHTING - STUDENT TO STUDE.        | 2     | a contract            | 48 *               |
|                    | I 661               | 8-PROFANITY or VULGARITY (N25)        | 2     | Special Ed            | [ma                |
|                    | 651                 | 9-BUS RULE VIOLATION (N04)            | 2     | (AI) •                | Staff Type:        |
|                    | 638                 | 10 Tardy Truancy Letter (M72)         | 3     | Special Ed Disability | Submitted By ·     |
|                    | 539                 | '10-SKIPPING CLASS (N27)              | 1     | (All) •               | Staff Name         |
|                    | 1 525               | '11-TARDY TO CLASS (N29)              | 1     | tioni                 | (All) •            |
|                    | 1 530               | Abuse of a Teacher (V05)              | 32    |                       | Event Name         |
|                    | 1 513               | Abusive, Profane or Inappropriate La. | 2     |                       | L'Alla             |
|                    | 520                 | Academic Cheating/Plagiarism (N01)    | 32    |                       | (40)               |
|                    | 472                 | Aggression (N36)                      | 19    |                       | Date of Resolution |
|                    | 473                 | Aggressive Behavior Towards Any Sc.   | 1     |                       | 8/2/2021 4/6/202   |

#### Dashboard: Events vs. Resolutions Table Analysis

Description: Displays the total number of behavior events, paired with the total number of the resulting behavior resolutions.

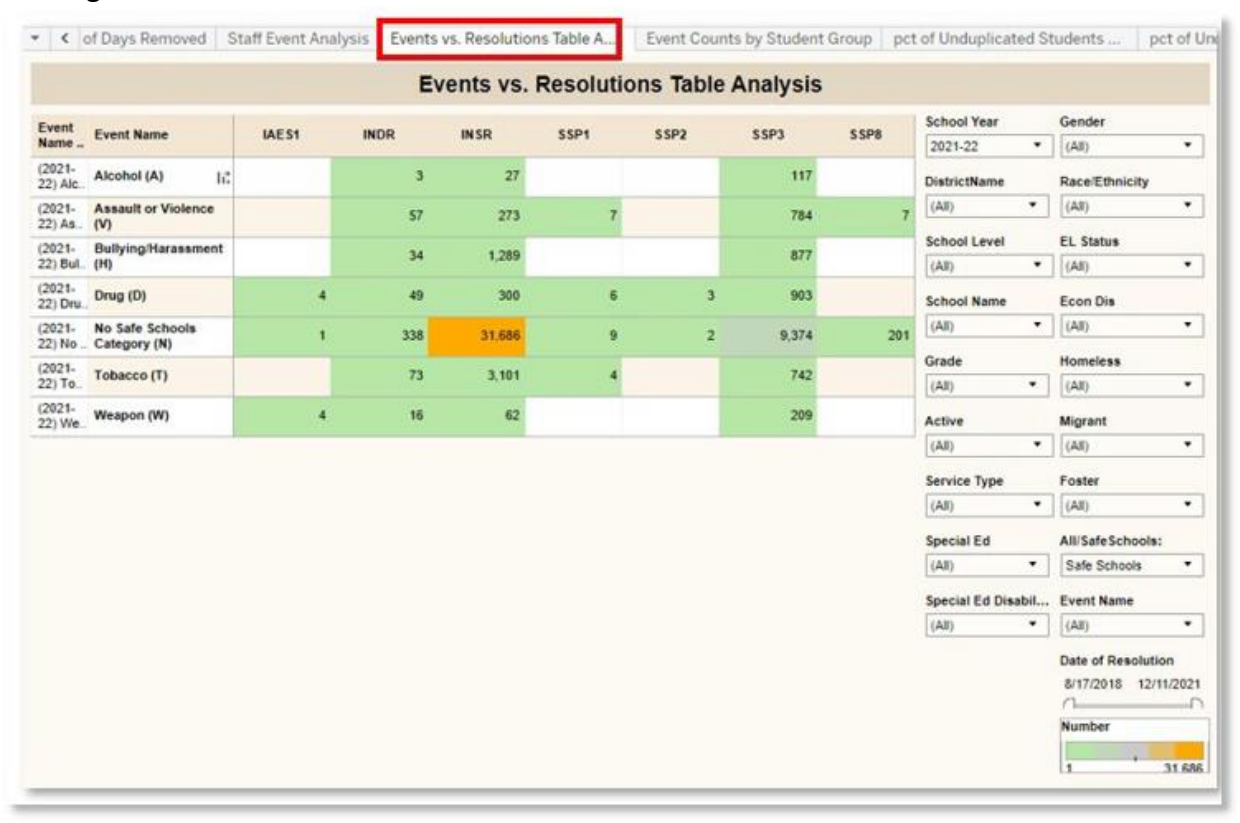

## Dashboard: Event Counts by Student Group

Description: Displays the total number of behavior events, and, resolutions, allowing disaggregation of student populations.

Additional Parameter available:

- Student Group: Allows for the selection of a specific student group, and displays the data disaggregated by the values found in the corresponding student group. Options include Race/Ethnic, Homeless, Foster Care, EL, SES, Migrant, Primary Disability, Grade and Gender. Dashboard will update to include data for <u>only</u> the selected criteria.

|                                          |        | Events and Resolutio           | ns by Student Group |               |      |                                   |     |
|------------------------------------------|--------|--------------------------------|---------------------|---------------|------|-----------------------------------|-----|
|                                          | Events | Counts by Student Group: Gende | er .                | School Year   |      | Gender                            |     |
| vent N. Event Name                       |        | F                              | м                   | 2021-22       |      | (AII)                             | ٠   |
| 2021- Alcohol (A)                        |        | 62                             | 66                  | DistrictName  |      | Race/Ethnicity                    |     |
| 2021- Assault or Violence<br>2) Ass. (V) |        | 372                            | 999                 | (AII)         | ٠    | (All)                             | ٠   |
| 2021- Bullying/Harassmen<br>2) Bull. (H) | 12     | 1,092                          | 2,659               | School Level  | ÷    | EL Status                         |     |
| 021-<br>2) Drug (D)                      |        | 397                            | 791                 | (All)         |      | (All)                             |     |
| 2) No Category (N)                       |        | 37,865                         | 80,037              | (All)         | •    | (All)                             | •   |
| 021-<br>2) Tob Tobacco (T)               |        | 1,847                          | 3,150               | Grade         |      | Homeless                          |     |
| 021-<br>2) We. Weapon (W)                |        | 103                            | 219                 | (All)         | ٠    | (All)                             |     |
| rand Total                               |        | 41,738                         | 87.921              | Active        |      | Migrant                           |     |
|                                          |        |                                |                     | (All)         | ٠    | (AI)                              | •   |
|                                          |        |                                |                     | Service Type  |      | Foster                            |     |
|                                          |        |                                |                     | (All)         | •    | (IIA)                             | ٠   |
|                                          |        |                                |                     | Special Ed    |      | All/Safe Schools                  |     |
|                                          |        |                                |                     | (All)         | •    | Safe Schools                      | •   |
|                                          |        |                                |                     | Special Ed Di | sabi | StudentGroup:                     |     |
|                                          |        |                                |                     | (All)         | •    | Gender                            | •   |
|                                          |        |                                |                     |               |      | Date of Resolut<br>8/17/2018 12/1 | 1/2 |
|                                          |        |                                |                     |               |      | Event Count                       |     |

#### Dashboard: Percent of Unduplicated Students with Events

Description: Displays the percentage of behavior events associated with students in the selected student group. Shading indicates data points in which the percentage of behavior events associated with the students belonging to the selected group is higher or lower than the percentages of total students in the selected group compared to the entire student population.

Additional Parameter:

 Student Group: Allows for the selection of a specific student group, and displays the data disaggregated by the values found in the corresponding student group. Options include: Race/Ethnic, Homeless, Foster Care, EL, SES, Migrant, Primary Disability, Grade and Gender. Dashboard will update to include data for <u>only</u> the selected criteria.

|                                       | nct of Lindunlicated S                | tudents with Events |                       |                  |
|---------------------------------------|---------------------------------------|---------------------|-----------------------|------------------|
|                                       | per or orraupricated o                | dudents with Events |                       |                  |
| pct of Unduplicated                   | Students with Events By Student Group | p: Gender           | School Year           | Gender           |
| event Name Legend                     | F                                     | м                   | 2021-22 •             | (All)            |
| 2021-22) Alcohol (A))                 | 47.62%                                | 52.38%              | DistrictName          | Race/Ethnicity   |
| 2021-22) Assault or Violence (V))     | 27.15%                                | 72.85%              | (All)                 | (All)            |
| 021-22) Bullying/Harassment (H))      | 27.95%                                | 72.05%              | 11.41                 | 1                |
| 021-22) Drug (D))                     | 33.57%                                | 66.43%              | School Level          | EL Status        |
| 021-22) No Safe Schools Category (N)) | 34.57%                                | 65.43%              | (All) •               | (All) •          |
| 021-22) Tobacco (T))                  | 38.03%                                | 61.97%              | School Name           | Econ Dis         |
| 021-22) Weapon (W))                   | 31.11%                                | 68.89%              | (All) •               | (A8)             |
|                                       |                                       |                     | 14:44                 | - Areada         |
|                                       |                                       |                     | Grade                 | Homeless         |
|                                       |                                       |                     | (All) •               | (AB) •           |
|                                       |                                       |                     | Active                | Migrant          |
|                                       |                                       |                     | (All)                 | (IA)             |
|                                       |                                       |                     | Service Type          | Foster           |
|                                       |                                       |                     | (III) •               | (All)            |
|                                       |                                       |                     | Special Ed            | StudentGroup:    |
|                                       |                                       |                     | (All)                 | Gender           |
|                                       |                                       |                     | Special Ed Disability | All/SafeSchools: |
|                                       |                                       |                     | (All) •               | Safe Schools     |
|                                       |                                       |                     |                       |                  |

#### Dashboard: Percent of Unduplicated Students with Resolutions

Description: Displays the percentage of behavior resolutions associated with students in the selected student group. Shading indicates data points in which the percentage of behavior resolutions associated with the students belonging to the selected group is higher or lower than the percentages of total students in the selected group compared to the entire student population.

Additional Parameter:

- Student Group: Allows for the selection of a specific student group, and displays the data disaggregated by the values found in the corresponding student group. Options include Race/Ethnic, Homeless, Foster Care, EL, SES, Migrant, Primary Disability, Grade and Gender. Dashboard will update to include data for only the selected criteria.

|                              | per or one                            | iuplicated students with Resi | olutions               |                      |
|------------------------------|---------------------------------------|-------------------------------|------------------------|----------------------|
| pct                          | of Unduplicated Students with Resolut | ions By Student Group: Gender | School Year            | Gender               |
| Resol Codes                  | F                                     | м                             | 2021-22 •              | (IA)                 |
| AESI                         | 100 00%                               |                               | DistrictName           | Race/Ethnicity       |
|                              |                                       | 100.00%                       | (40 *                  | (46)                 |
| NOR                          | 28.64%                                | 71.36%                        |                        | [(viii)]             |
|                              |                                       | 100.00%                       | School Level           | EL Status            |
|                              |                                       | 100.00%                       | (All) •                | (IA)                 |
|                              |                                       | 100.00%                       | School Name            | Econ Dia             |
|                              | 30.00%                                | 70.00%                        | (48) *                 | (AP)                 |
|                              | 25.00%                                | 75.00%                        | [(m)                   | ((44)                |
| <b>House and Annal State</b> | 29.41%                                | 70,59%                        | Grade                  | Homeless             |
|                              | 27.87%                                | 72.13%                        | (All) •                | • (BA)               |
|                              | 8.62%                                 | 91.38%                        | A 400-00               | Manager              |
|                              | 26.67%                                | 73.33%                        | ACOVE .                | ingrans -            |
|                              |                                       | 100.00%                       | ((~1)                  | (4)                  |
| ISR.                         | 25.00%                                | 75.00%                        | Service Type           | Foster               |
|                              | 20.00%                                | 80.00%                        | (Ait) •                | (A8) •               |
|                              |                                       | 100.00%                       | Transist K.d.          | Et. doubling and     |
|                              |                                       | 100.00%                       | special E0             | studentGroup:        |
|                              | 27.27%                                | 72.73%                        | (Al)                   | Gender               |
|                              | 33 33%                                | 66.67%                        | Special Ed Disability  | All/SafeSchools:     |
|                              | 66.67%                                | 35.33%                        | (All) •                | Sale Schools •       |
|                              |                                       | 100.00%                       |                        |                      |
|                              | 50 00%                                | 50.00%                        | Resolution Consistancy | Date of Resolution   |
|                              | 100.00%                               |                               | -5.00 5.00             | 8/17/2016 12/11/2021 |
|                              | 20.00%                                | 80.00%                        |                        | 0                    |
|                              | 100 00%                               |                               |                        |                      |
|                              | 75.00%                                | 25.00%                        |                        |                      |

#### Dashboard: Summary Line

Description: Displays the count of behavior events reported annually and by month for State Event Codes in the selected school year.

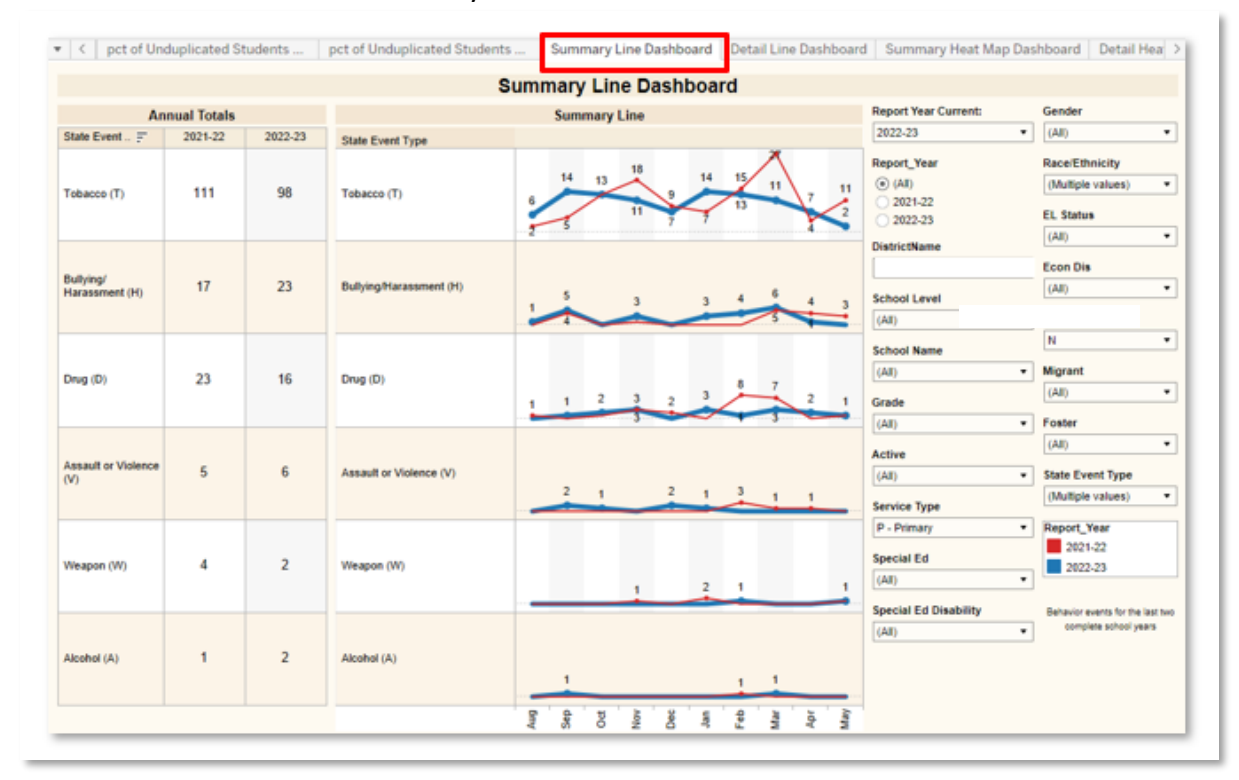

#### Dashboard: Detail Line

Description: Displays the count of behavior events reported annually and charted by month for State Event Codes in the selected school year.

#### Dashboard: Summary Heat Map

Description: Displays the total count of behavior events reported annually and disaggregated by month for State or Local Event Codes in the selected school year. Heat map colors are included to facilitate understanding of trends.

|                         |             |          |     | S       | umm  | ary H | eat M | ap Da | ishbo | ard |     |       |                  |                                  |
|-------------------------|-------------|----------|-----|---------|------|-------|-------|-------|-------|-----|-----|-------|------------------|----------------------------------|
|                         |             |          | Sun | nmary H | leat |       |       |       |       |     |     |       | Report Year Curr | Gender                           |
| State Event Type        | Report_Year | Totals   | Aug | Sep     | Oct  | Nov   | Dec   | Jan   | Feb   | Mar | Apr | May   | 2022-23 •        | (All)                            |
| Tabassa (T)             | 2021.22     |          | 2   | 5       | 13   | 18    |       | 7     | 15    | 27  | 4   | 11    | Report_Year      | Race/Ethnicity                   |
| locaceo (I)             | 2021-22     |          | •   | ~       |      |       |       |       |       |     |     |       | (AI)             | (Multiple values)                |
|                         | 2022-23     | 98       | 6   | 14      | 13   | 11    | 7     | 14    | 13    | 11  | 7   | 2     | 2021-22          | EL Status                        |
|                         | 6966-63     | ~        | Ŭ   |         |      |       |       |       | 15    |     | · · | -     | 2023-24          | (AI)                             |
| Sullving/Harassment (H) | 2021-22     | 17       |     | 4       |      | 1     |       |       |       | 5   | 4   | 3     | Dist             | in Dia                           |
|                         |             |          |     |         |      |       |       |       |       |     |     | -     |                  | (Al)                             |
|                         | 2022-23     | 23       | 1   | 5       |      | 3     |       | 3     | 4     | 6   | 1   |       | School Level     | Homeless                         |
|                         |             |          |     |         |      |       |       |       |       |     |     |       | (All) •          | N .                              |
| Drug (D)                | 2021-22     | 23       | 1   |         | 1    | 3     | 2     |       | 8     | 7   |     | 1     | School Name      | Migrant                          |
|                         |             | _        |     |         |      |       |       |       |       |     |     |       | (All) •          | (All)                            |
|                         | 2022-23     | 16       |     | 1       | 2    | 3     |       | 3     | 1     | 3   | 2   | 1     | Grade            | Foster                           |
|                         |             |          |     |         |      |       |       |       |       |     |     |       | (All) •          | (AI) •                           |
| Assault or Violence (V) | 2021-22     | 5        |     |         |      |       |       |       | 3     | 1   | 1   |       | Active           | State Event Type                 |
|                         |             |          |     |         |      |       |       |       |       |     |     |       | (All) •          | (AII)                            |
|                         | 2022-23     | 6        |     | 2       | 1    |       | 2     | 1     |       |     |     |       | Service Type     | Alcohol (A)                      |
|                         |             |          |     |         |      |       |       |       |       |     |     |       | P - Primary ·    | Bullying/Harassment (H)          |
| Weapon (W)              | 2021-22     | 1        |     |         |      | 1     |       | 2     |       |     |     | 1     | Special Ed       | Drug (D)                         |
|                         | 2422 22     |          |     |         |      |       |       |       |       |     |     |       | (All) •          | No Safe Schools Category         |
|                         | 2022-25     | <b>^</b> |     |         |      |       |       |       | 1.1   |     |     | 1 ° - | Special Ed Disab | Cancel Apply                     |
| Urabel (A)              | 2024.22     |          |     |         |      |       |       |       |       |     |     |       | (All) •          | Choose State or All Evt Code(s): |
|                         | 2021-22     | 1 ° 1    |     |         |      |       |       |       | 1.1   |     |     |       | Euroffel         | All                              |
|                         | 2022.23     | 2        |     | 1       |      |       |       |       |       |     |     |       | Even(s)          | State / All Evt Code(s)          |
|                         | 2022-20     | <b>*</b> |     | · ·     |      |       |       |       |       | 1 C |     |       | 1 27             | (AI) •                           |

#### Dashboard: Detail Heat Map

Description: Displays the total count of behavior events, by event code, reported annually and disaggregated by month for State or Local Event Codes in the selected school year. Heat map colors are included to facilitate understanding of trends.

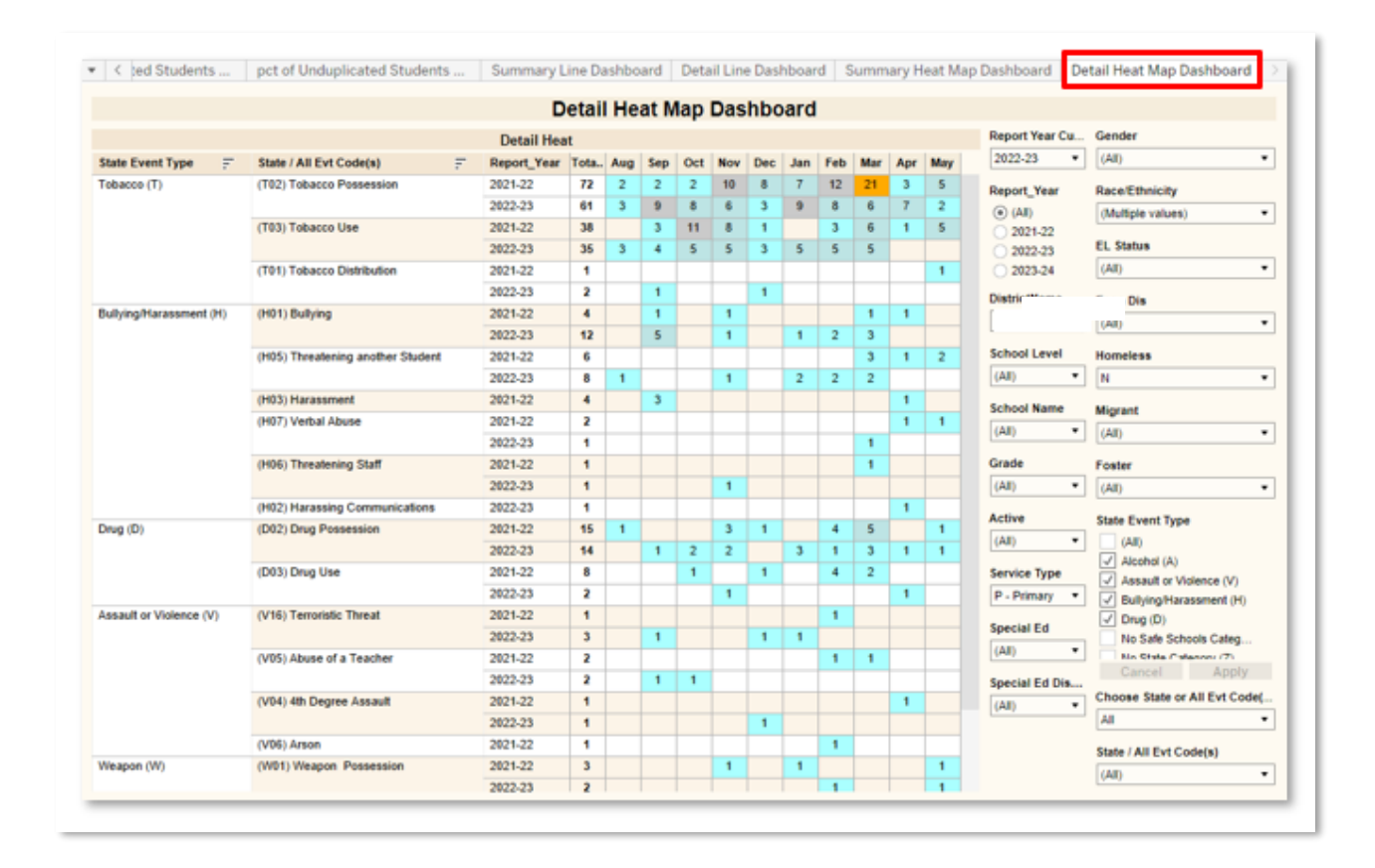

## Workbook: State Assessments

Dashboards in the State Assessments workbook can be used for evaluating assessment detail in aggregate and by student. Filters and parameters used in these dashboards include:

Filters:

- Test Year: Year in which the test was taken.
- Subject: Includes all KPREP, Alt-KPREP, and KSA(once available) subjects.
- School Level: Options include Elem, Middle, High, allowing the user to see all results for a specific school level.
- School Name: Will show all schools within a given school district.
- Test Grade: The grade level the student was in when taking the test.
- Current Grade: Grade Level that the student is currently enrolled in.
- Service Type: References the Service Type field included on the student enrollment records in Infinite Campus. Options include N-SpecialEd, P-Primary, S-Secondary
- Prof Level: Level of proficiency, including Distinguished, Proficient, Apprentice, Novice and No Score.
- Gender: Select all or both options.
- Race / Ethnicity: Select one or many options.
- EL Status: Allows filtering for students who are English Learners
- Econ Dis: Allows filtering for students who are Economically Disadvantaged
- Homeless: Allows filtering for students who are Homeless.
- Migrant: Allows filtering for students who are Migrants.
- Foster: Allows filtering for students who are in the foster care system.
- Special Ed Disability: Allows for the filtering by student Special Ed Disability code.

Parameters:

- Test: Values include KPREP, Alt-KPREP and KSA (once available).
- Subject: Values include Math, Science and Reading.

#### State Assessment Summary

Description: This workbook analyzes state assessment data, including the KPREP, Alt-KPREP, and KSA scores (new fall 2022). Assessment scores can be analyzed at an aggregate, organizational level, by subject level and grade level. The detail provides a view of the number and percentage of students distinguished, proficient, apprentice, novice and students without scores by test.

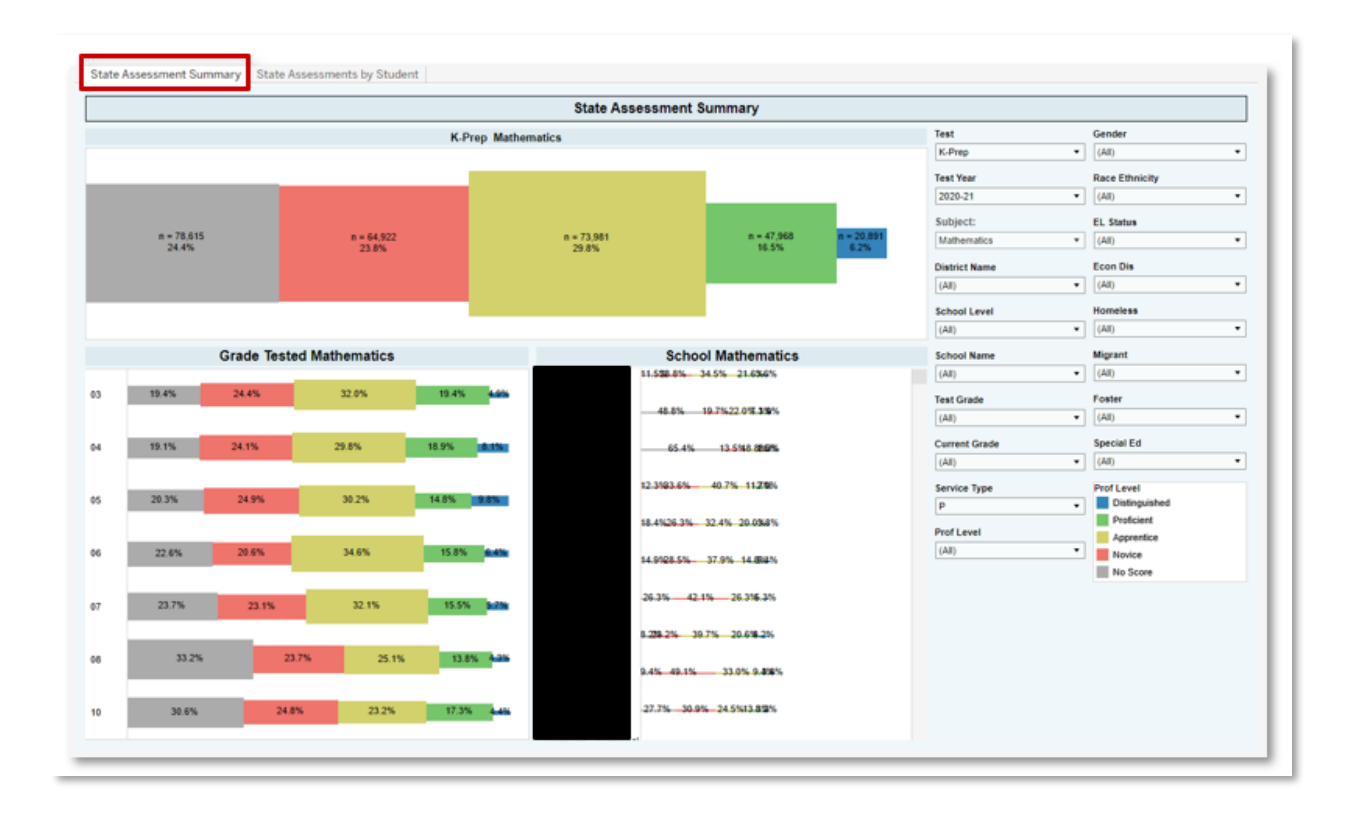

#### State Assessments by Student

Description: This workbook analyzes state assessment data, including the KPREP, Alt-KPREP, and KSA scores (new fall 2022), by student. Records are displayed showing student test scores, along with a vertical line indicating proficiency. Level of proficiency (Distinguished, Proficient, Apprentice, Novice, No Score) is represented by color of bar.

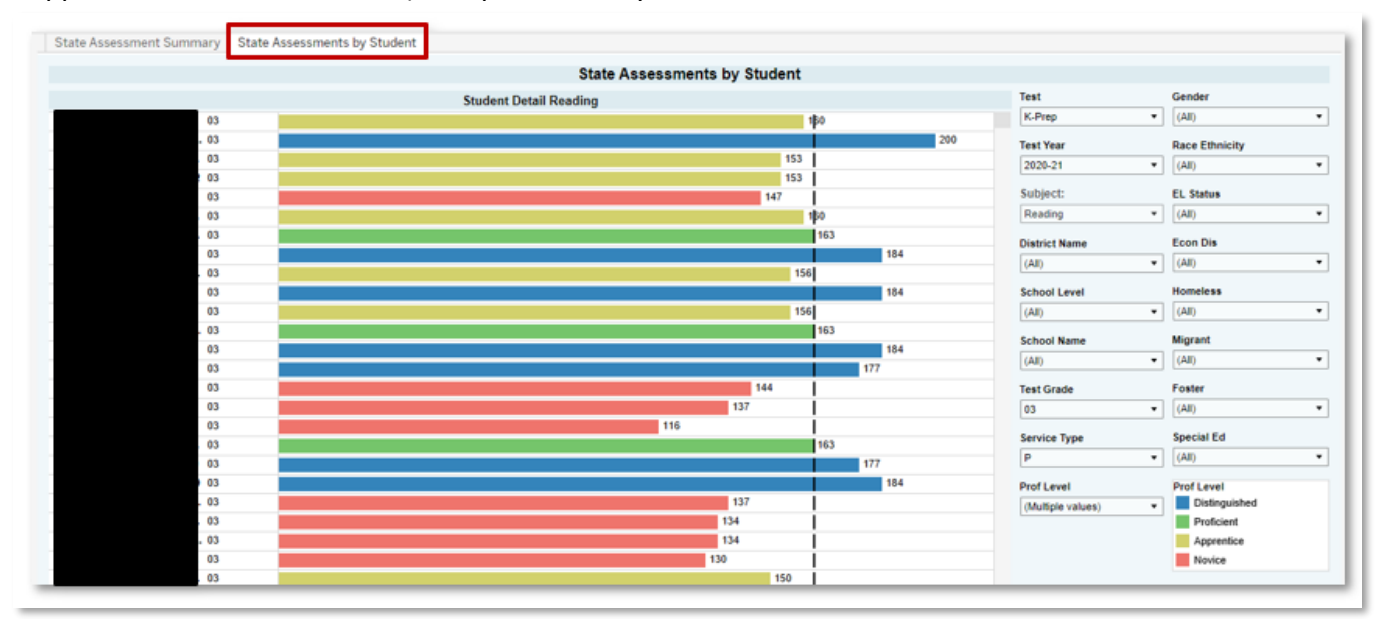

## Workbook: ACT

## ACT College Readiness Analysis

Description: This workbook analyzes ACT assessment data. Assessment scores can be analyzed at an aggregate / organizational level, with individual student scores available as well.

Parameters:

- Subject: Includes Composite, Mathematics, English and Reading.
- College Ready Option to select All, College Ready, Not College Ready or No Score
- State Administered Defaults to "Any Test" which includes all scores for national and state administered tests. Option to filter to only see state administered ACT scores. Highest score is shown if there are multiple scores.

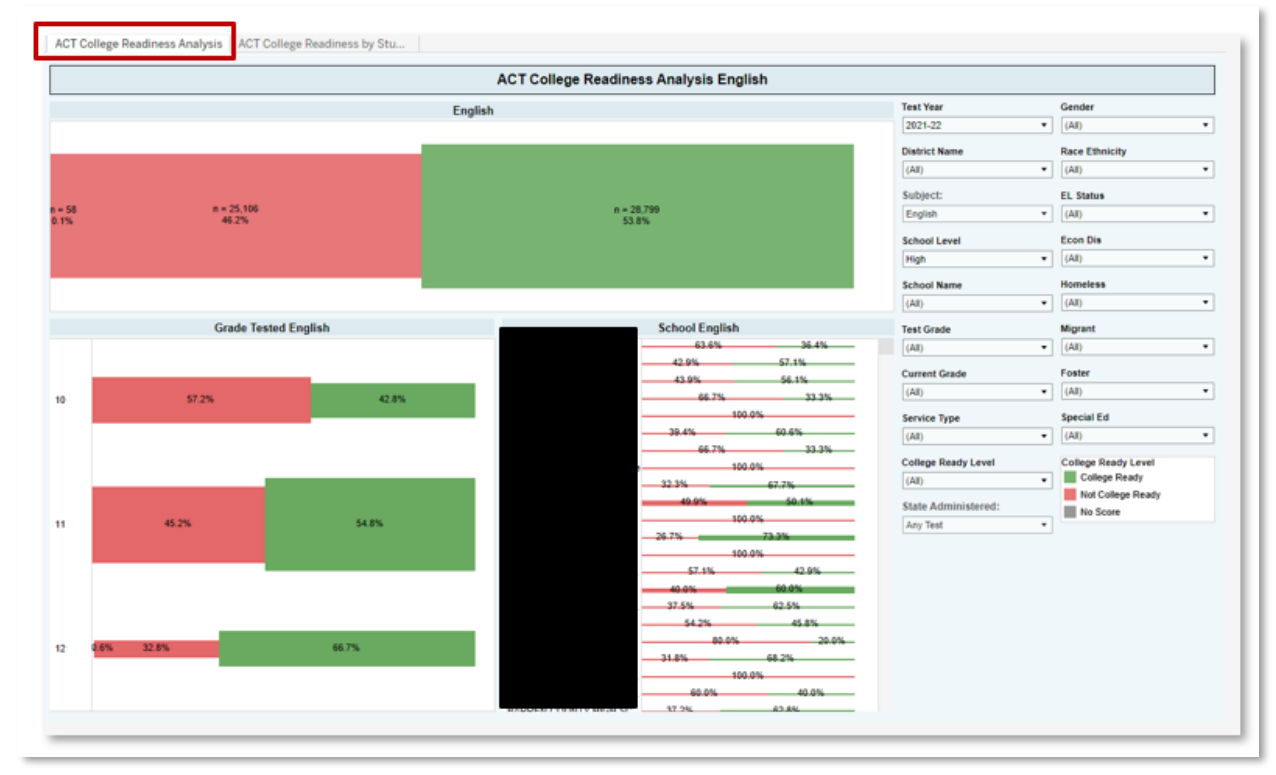

## ACT College Readiness by Student

Description: This workbook analyzes ACT data by student. Records are displayed showing student test scores, along with a vertical line indicating college readiness. Level of proficiency (College Ready, Not College Ready, No Score) is represented by color of bar.

Parameters:

- Subject: Includes Composite, Mathematics, English and Reading.
- College Ready Level Option to select All, College Ready, Not College Ready or No Score
- State Administered Defaults to "Any Test" which includes all scores for national, and state administered tests. Option to filter to only see state administered ACT scores. Highest score is shown if there are multiple scores.

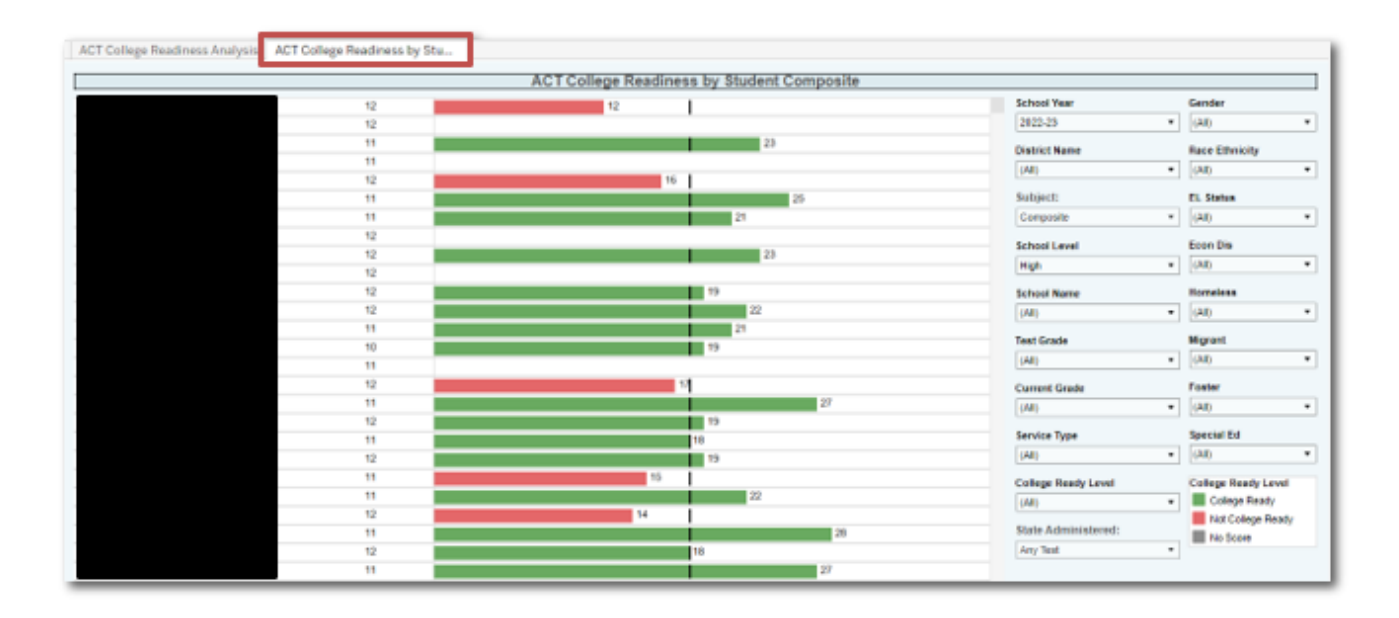

## Workbook: ACT Benchmark Analysis

#### ACT Benchmark

Description: This workbook analyzes ACT assessment data by subject area, including Composite, English, Reading and Math. Assessment scores can be analyzed at an aggregate / organizational level, with individual student scores available as well.

#### Parameter:

State Administered: Select 'Any Test', or only 'State Administered' assessments.

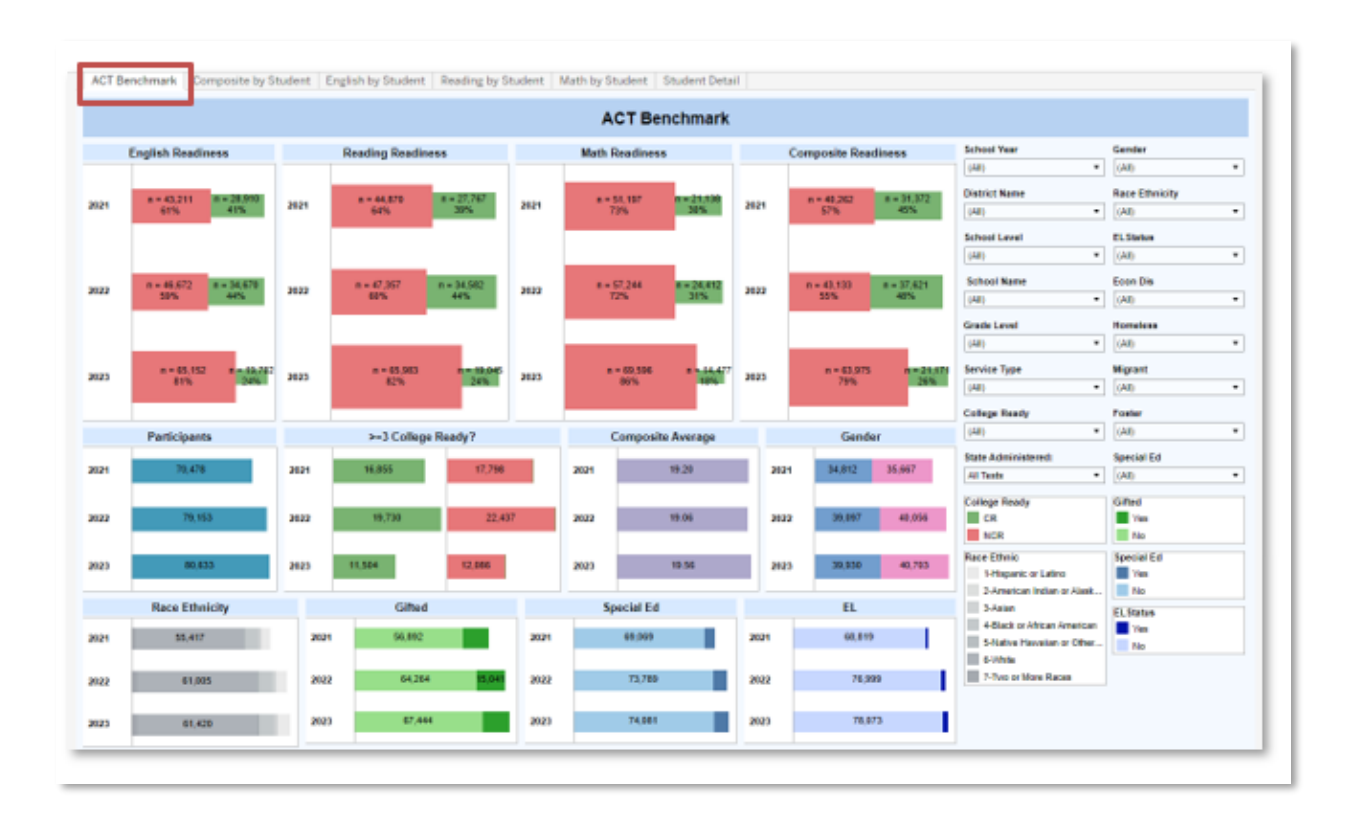

## Composite by Student

Description: This workbook analyzes ACT Composite scores, by student. Records are displayed showing student test scores, along with a colored horizontal line indicating college readiness. Level of proficiency (College Ready, Not College Ready, No Score) is represented by color of bar.

Parameter:

- State Administered: Select 'Any Test', or only 'State Administered' assessments.

|          |               |            | Composit     | e by Student |                      |                |
|----------|---------------|------------|--------------|--------------|----------------------|----------------|
| wdent-ID | Test          | Text Grade | Test EndTear |              | School Year TG +     | Gender         |
|          | ACT Composite | 10         | 2023         | 13.00        | 2022-23 •            | (AII)          |
|          | ACT Composite | 10         | 2023         | 22.00        | District Name        | Race Ethnicity |
|          | ACT Composite | 10         | 2023         | 25.00        | (40)                 | (AB)           |
|          | ACT Composite | 10         | 2023         | 12.00        |                      | (vel)          |
|          | ACT Composite | 10         | 2023         | 13.00        | School Level         | EL Status      |
|          | ACT Composite | 10         | 2023         | 13.00        | (AI) •               | (All)          |
|          | ACT Composite | 10         | 2023         | 13.00        | School Name          | Econ Dia       |
|          | ACT Composite | 10         | 2023         | 15.00        | (40)                 | (AD)           |
|          | ACT Composite | 10         | 2023         | 13.00        |                      | 1000           |
|          | ACT Composite | 10         | 2023         | 15.00        | Grade Level          | Migrant        |
|          | ACT Composite | 10         | 2023         | 14 00        | 10 -                 | (All)          |
|          | ACT Composite | 10         | 2023         | 12.00        | Service Tune         | Homelana       |
|          | ACT Composite | 10         | 2023         | 13.00        | (48)                 | (AD)           |
|          | ACT Composite | 10         | 2023         | 14.00        | (1991)               | [(m)           |
|          | ACT Composite | 10         | 2023         | 19.00        | College Ready        | Special Ed     |
|          | ACT Composite | 10         | 2023         | 18.00        | (AII) •              | (All)          |
|          | ACT Composite | 10         | 2023         | 21.03        | State Actorizintered | Foster         |
|          | ACT Composite | 10         | 2023         | 25.00        | All Tests            | (AR)           |
|          | ACT Composite | 10         | 2023         | 11.00        |                      | (wat)          |
|          | ACT Composite | 10         | 2023         | 12.00        | Test EndYear         |                |
|          | ACT Composite | 10         | 2023         | 13.00        | (All) •              |                |
|          | ACT Composite | 10         | 2022         | 13.00        | Student ID           |                |
|          | ACT Composite | 10         | 2023         | 21.00        | autoencato           |                |
|          | ACT Composite | 10         | 2023         | 17.00        | [M] .                |                |
|          | ACT Composite | 10         | 2023         | 24.00        | College Ready        |                |
|          | ACT Composite | 10         | 2023         | 21.00        | CR                   |                |
|          | ACT Composite | 10         | 2023         | 14.00        | NCR                  |                |

## English by Student

Description: This workbook analyzes ACT English scores, by student. Records are displayed showing student test scores, along with a colored horizontal line indicating college readiness. Level of proficiency (College Ready, Not College Ready, No Score) is represented by color of bar.

Parameter:

- State Administered: Select 'Any Test', or only 'State Administered' assessments.

|            |             |            |           | English by | Student |                     |                |
|------------|-------------|------------|-----------|------------|---------|---------------------|----------------|
| Student.ID | Test        | Test Grade | Test End. |            |         | School Year         | Gender         |
|            | ACT English | 10         | 2423      | -          | 18.00   | 2022-23             | (48)           |
|            | ACT English | 10         | 2823      |            | 00      | Distort Name        | Race Ethnicity |
|            | ACT English | 10         | 2823      | 14.00      |         | (AR)                | All All        |
|            | ACT English | 10         | 2823      | 15.00      | 1       | (04)                | (vai)          |
|            | ACT English | 10         | 2823      | 11.00      |         | School Level        | EL Status      |
|            | ACT English | 10         | 2923      | 11.00      |         | (40)                | (40)           |
|            | ACT English | 10         | 2923      | 15.00      |         | School Name         | Eron Da        |
|            | ACT English | 10         | 2823      | 14.00      |         | Scroot Name         | ELON DIS       |
|            | ACT English | 10         | 2823      |            | 19.00   | (940)               | [040]          |
|            | ACT English | 10         | 2823      | 16.0       |         | Grade Level         | Migrant        |
|            | ACT English | 10         | 2823      |            | 19.00   | 10 .                | (AII)          |
|            | ACT English | 10         | 2923      |            | 24.00   | And the Real        |                |
|            | ACT English | 10         | 2823      | 5.00       |         | bervice type        | noncess        |
|            | ACT English | 10         | 2023      | 0.00       |         | (AR)                | (AII)          |
|            | ACT English | 10         | 2825      | 15.00      |         | College Ready       |                |
|            | ACT English | 10         | 2822      | 13.00      |         | (AlD                | Special Ed     |
|            | ACT English | 10         | 2823      |            | 20.00   |                     | - (AI)         |
|            | ACT English | 10         | 2923      |            | 19.00   | State Administered: | - Feater       |
|            | ACT English | 10         | 2923      |            | 26.00   | All Tests           | an             |
|            | ACT English | 10         | 2023      |            | 26.00   | Student-ID          |                |
|            | ACT English | 10         | 2823      | 18:00      |         | All                 | •              |
|            | ACT English | 10         | 2823      | 12.00      |         |                     |                |
|            | ACT English | 10         | 2823      | 9.00       |         | Text EndTear        | -              |
|            | ACT English | 10         | 2823      | 14.6       | 1       | (All) •             |                |
|            | ACT English | 10         | 2923      |            | 22.00   | Readings Local      | 1              |
|            | ACT English | 10         | 2023      | 11.03      |         | CR.                 |                |
|            | ACT English | 10         | 2023      | 12.00      |         | NCB.                |                |
|            | ACT English | 10         | 2825      | 15.00      |         |                     |                |

## Reading by Student

Description: This workbook analyzes ACT Reading scores, by student. Records are displayed showing student test scores, along with a colored horizontal line indicating college readiness. Level of proficiency (College Ready, Not College Ready, No Score) is represented by color of bar.

#### Parameter:

- State Administered: Select 'Any Test,' or only 'State Administered' assessments.

|            |             |         |               | Reading by Stu | dent  |                      |   |                |  |
|------------|-------------|---------|---------------|----------------|-------|----------------------|---|----------------|--|
| Shaderd (D | Test        | Test Gr | who Tend End. |                |       | School Year          |   | Gender         |  |
|            | ACT Reading | 10      | 2823          |                | 25.10 | 2022-23              |   | (All)          |  |
|            | ACT Reading | 10      | 2023          |                | 27.00 | District Name        |   | Dana Silaskita |  |
|            | ACT Reading | 10      | 2823          | 11.00          |       |                      |   | (AD            |  |
|            | ACT Reading | 10      | 2823          | 11.00          |       | 000                  | - | 040            |  |
|            | ACT Reading | 10      | 2823          | 12.00          |       | School Level         |   | EL Status      |  |
|            | ACT Reading | 10      | 2823          |                | 2 80  | (AI)                 |   | (AII)          |  |
|            | ACT Reading | 10      | 2823          | 16.00          |       | School Name          |   | From Dia       |  |
|            | ACT Reading | 10      | 2823          | 14.00          |       |                      |   | (All)          |  |
|            | ACT Reading | 10      | 2623          | 15.00          |       | 040                  | - | 040            |  |
|            | ACT Reading | 10      | 2023          | 11.00          |       | Grade Level          |   | Migrant        |  |
|            | ACT Reading | 10      | 2823          | 10.00          |       | 90                   | • | (AII)          |  |
|            | ACT Reading | 10      | 2823          | 18:00          |       | Service Inco         |   | Magnelium      |  |
|            | ACT Reading | 10      | 2823          | 12.00          |       | and the              | - | (AR)           |  |
|            | ACT Reading | 10      | 2823          | 20             | •     | 040                  | - | 040            |  |
|            | ACT Reading | 10      | 2823          | 20             |       | College Ready        |   |                |  |
|            | ACT Reading | 10      | 2823          |                | 28.00 | (AI)                 | • | specialEd      |  |
|            | ACT Reading | 10      | 2823          |                | 32.00 | First Administration |   | (All)          |  |
|            | ACT Reading | 10      | 2823          | 11.60          |       | adde Administratio   | - | Foster         |  |
|            | ACT Reading | 10      | 2823          | 10.00          |       | AI 1993              |   | (All)          |  |
|            | ACT Reading | 10      | 2623          | 11.00          |       | Student-ID           |   |                |  |
|            | ACT Reading | 10      | 2822          | 13.00          |       | (AI)                 | • |                |  |
|            | ACT Reading | 10      | 2823          |                | 23.00 |                      |   |                |  |
|            | ACT Reading | 10      | 2023          | 18.00          |       | Test Crid Year       | - |                |  |
|            | ACT Reading | 10      | 2623          |                | 2.10  | (A)                  |   |                |  |
|            | ACT Reading | 10      | 2623          |                | 2 80  | Readiness Level      |   |                |  |
|            | ACT Reading | 10      | 2023          | 13.00          |       | CR CR                |   |                |  |
|            | ACT Reading | 10      | 2823          | 11.00          |       | NCR                  |   |                |  |

## Math by Student

Description: This workbook analyzes ACT Math scores, by student. Records are displayed showing student test scores, along with a colored horizontal line indicating college readiness. Level of proficiency (College Ready, Not College Ready, No Score) is represented by color of bar.

#### Parameter:

- State Administered: Select 'Any Test', or only 'State Administered' assessments.

| H<br>T Mathematics<br>T Mathematics<br>T Mathematics<br>T Mathematics<br>T Mathematics<br>T Mathematics<br>T Mathematics<br>T Mathematics<br>T Mathematics<br>T Mathematics<br>T Mathematics<br>T Mathematics<br>T Mathematics<br>T Mathematics                                               | Test Grad<br>10<br>10<br>10<br>10<br>10<br>10<br>10<br>10<br>10<br>10<br>10<br>10<br>10 | Test End.           2023           2023           2023           2023           2023           2023           2023           2023           2023           2023           2023           2023           2023           2023           2023           2023           2023           2023           2023           2023           2023           2023           2023           2023           2023           2023           2023           2023           2023           2023           2023           2023           2023           2023           2023           2023           2023           2023           2023           2023           2023           2023           2023           2023           2023           2023           2023           2023           2023 | 13.00<br>13.00<br>14.00<br>11.00<br>14.00<br>14.00<br>14.00<br>13.00<br>13.00<br>15.0<br>15.0                                                                                                    | 18.00<br>18.00<br>5.00<br>5.00<br>0<br>0                                                                                                    | 31.60                                                                                                    | School Year<br>(2022-23<br>District Name<br>(AII)<br>School Level<br>(AII)<br>School Name<br>(AII)<br>Grade Level<br>19<br>Service Type                                                                                                    | •                                                                                                    | Gender         (AI)           Race Ethnicity         (AI)           (AI)         (AI)           ELStatus         (AI)           (AI)         (AI)           Migrant         (AI)           Homeles         (AI)                                                                                                    | •                                                                                                    |
|----------------------------------------------------------------------------------------------------|-----------------------------------------------------------------------------------------|----------------------------------------------------------------------------------------------------|----------------------------------------------------------------------------------------------------|----------------------------------------------------------------------------------------------------|----------------------------------------------------------------------------------------------------|----------------------------------------------------------------------------------------------------|----------------------------------------------------------------------------------------------------|----------------------------------------------------------------------------------------------------|----------------------------------------------------------------------------------------------------|
| T Mathematics<br>T Mathematics<br>T Mathematics<br>T Mathematics<br>T Mathematics<br>T Mathematics<br>T Mathematics<br>T Mathematics<br>T Mathematics<br>T Mathematics<br>T Mathematics<br>T Mathematics<br>T Mathematics<br>T Mathematics<br>T Mathematics<br>T Mathematics<br>T Mathematics | 10<br>10<br>10<br>10<br>10<br>10<br>10<br>10<br>10<br>10<br>10<br>10<br>10<br>1         | 2023         2023           2023         2023           2023         2023           2023         2023           2023         2023           2023         2023           2023         2023           2023         2023           2023         2023           2023         2023           2023         2023           2023         2023           2023         2023           2023         2023           2023         2023           2023         2023           2023         2023           2023         2023                                                                                                              | 13.00<br>13.00<br>14.00<br>11.00<br>14.00<br>14.00<br>14.00<br>14.00<br>14.00<br>15.00<br>15.00<br>15.00                                                                                                    | 18.00<br>18.00<br>5.00<br>0<br>0                                                                                                    | 31.00                                                                                                    | 2022-23 District Name (AR) School Level (AR) School Name (AR) Grade Level 10 Service Type                                                                                                    | •                                                                                                    | (AII)           Race Ethnicity           (AII)           (AII)           (AII)           (AII)           (AII)           (AII)           (AII)           (AII)           Migrant           (AII)           Homeless                                                                                                    | •                                                                                                    |
| T Mathematics<br>T Mathematics<br>T Mathematics<br>T Mathematics<br>T Mathematics<br>T Mathematics<br>T Mathematics<br>T Mathematics<br>T Mathematics<br>T Mathematics<br>T Mathematics<br>T Mathematics<br>T Mathematics<br>T Mathematics<br>T Mathematics<br>T Mathematics                  | 10<br>10<br>10<br>10<br>10<br>10<br>10<br>10<br>10<br>10<br>10<br>10<br>10<br>1         | 2023<br>2023<br>2023<br>2023<br>2023<br>2023<br>2023<br>2023                                                                                                    | 13.00<br>13.00<br>14.00<br>11.00<br>14.00<br>14.00<br>14.00<br>14.00<br>14.00<br>15.00<br>15.00<br>15.00<br>15.00                                                                                                    | 18.00<br>5.00<br>5.00<br>0.00                                                                                                    | 31.00                                                                                                    | District Name           (All)           School Level           (All)           School Name           (All)           Grade Level           10           Service Type                                                                                                    | •                                                                                                    | Race Ethnicity           (AR)         [(AR)           ELStatus         [(AR)           [(AR)         [(AR)           [(AR)         [(AR)           [(AR)         [(AR)           [(AR)         [(AR)           [(AR)         [(AR)           [(AR)         [(AR)                                                                                                    | •                                                                                                    |
| T Mathematics<br>T Mathematics<br>T Mathematics<br>T Mathematics<br>T Mathematics<br>T Mathematics<br>T Mathematics<br>T Mathematics<br>T Mathematics<br>T Mathematics<br>T Mathematics<br>T Mathematics<br>T Mathematics<br>T Mathematics                                                    | 10<br>10<br>10<br>10<br>10<br>10<br>10<br>10<br>10<br>10<br>10<br>10<br>10              | 2023<br>2023<br>2023<br>2023<br>2023<br>2023<br>2023<br>2023                                                                                                    | 13.00<br>14.00<br>11.00<br>14.00<br>14.00<br>14.00<br>14.00<br>13.00<br>15.0<br>15.0                                                                                                    | 18.00<br>5.00<br>6.00<br>0                                                                                                    | 31.00                                                                                                    | (AII) (AI) (AI) School Level (AI) School Name (AII) Grade Level 19 Service Type                                                                                                    | •                                                                                                    | (AI)<br>EL-Status<br>(AI)<br>Econ Dis<br>(AI)<br>Migrant<br>(AI)<br>Homeless                                                                                                    | •                                                                                                    |
| T Mathematics<br>T Mathematics<br>T Mathematics<br>T Mathematics<br>T Mathematics<br>T Mathematics<br>T Mathematics<br>T Mathematics<br>T Mathematics<br>T Mathematics<br>T Mathematics                                                                                                    | 10<br>10<br>10<br>10<br>10<br>10<br>10<br>10<br>10<br>10<br>10<br>10                    | 2023<br>2023<br>2023<br>2023<br>2023<br>2023<br>2023<br>2023                                                                                                    | 14.00<br>11.00<br>14.00<br>14.00<br>14.00<br>14.00<br>14.00<br>15.0<br>15.0<br>15.0                                                                                                    | 16.00<br>5.00<br>5.00<br>0                                                                                                    | 31.00                                                                                                    | (AR)<br>School Level<br>(AR)<br>Grade Level<br>10<br>Service Type                                                                                                    | •                                                                                                    | ELStatus [(AI) Econ Dis [(AI) Migrant [(AI) Homeless                                                                                                    |                                                                                                    |
| T Mathematics<br>T Mathematics<br>T Mathematics<br>T Mathematics<br>T Mathematics<br>T Mathematics<br>T Mathematics<br>T Mathematics<br>T Mathematics<br>T Mathematics                                                                                                    | 10<br>10<br>10<br>10<br>10<br>10<br>10<br>10<br>10<br>10<br>10<br>10                    | 2023<br>2023<br>2023<br>2023<br>2023<br>2023<br>2023<br>2023                                                                                                    | 11.00<br>14.00<br>14.00<br>13.00<br>13.00<br>15.0<br>15.0                                                                                                    | 16.00<br>5.00<br>5.00<br>0                                                                                                    | 31.00                                                                                                    | School Level (AI) School Name (AI) Grade Level 13 Service Type                                                                                                    | •                                                                                                    | ELStatus (AII) Econ Dis (AII) Migrant (AII) Homeless                                                                                                    |                                                                                                    |
| T Mathematics<br>T Mathematics<br>T Mathematics<br>T Mathematics<br>T Mathematics<br>T Mathematics<br>T Mathematics<br>T Mathematics<br>T Mathematics<br>T Mathematics                                                                                                    | 10<br>10<br>10<br>10<br>10<br>10<br>10<br>10<br>10<br>10                                | 2023<br>2023<br>2023<br>2023<br>2023<br>2023<br>2023<br>2023                                                                                                    | 11.00<br>14.00<br>14.00<br>13.00<br>15.0<br>15.0                                                                                                    | 18.00<br>5.00<br>5.00<br>0<br>0                                                                                                    |                                                                                                    | (AII)<br>School Name<br>(AII)<br>Grade Level<br>10<br>Service Type                                                                                                    | •                                                                                                    | (AI)<br>Econ Dis<br>(AI)<br>Migrant<br>(AI)<br>Homeless                                                                                                    |                                                                                                    |
| T Mathematics<br>T Mathematics<br>T Mathematics<br>T Mathematics<br>T Mathematics<br>T Mathematics<br>T Mathematics<br>T Mathematics<br>T Mathematics                                                                                                    | 10<br>10<br>10<br>10<br>10<br>10<br>10<br>10<br>10                                      | 2023<br>2023<br>2023<br>2023<br>2023<br>2023<br>2023<br>2023                                                                                                    | 14.00<br>14.00<br>13.00<br>13.00<br>15.0<br>15.0                                                                                                    | 18.00<br>5.00<br>5.00<br>0                                                                                                    |                                                                                                    | School Name<br>(All)<br>Grade Level<br>10<br>Service Type                                                                                                    | •                                                                                                    | Econ Dis<br>(Al)<br>Migrant<br>(Al)<br>Homeless                                                                                                    | •                                                                                                    |
| T Mathematics<br>T Mathematics<br>T Mathematics<br>T Mathematics<br>T Mathematics<br>T Mathematics<br>T Mathematics<br>T Mathematics                                                                                                    | 10<br>10<br>10<br>10<br>10<br>10<br>10<br>10                                            | 2023<br>2023<br>2023<br>2023<br>2023<br>2023<br>2023<br>2023                                                                                                    | 14.00<br>14.00<br>14.00<br>13.00<br>13.00<br>15.0<br>15.0                                                                                                    | 5.00<br>5.00<br>0<br>0                                                                                                    |                                                                                                    | (All)<br>Grade Level<br>10<br>Service Type                                                                                                    | •                                                                                                    | (AI)<br>Migrant<br>(AI)<br>Homeless                                                                                                    |                                                                                                    |
| T Mathematics<br>T Mathematics<br>T Mathematics<br>T Mathematics<br>T Mathematics<br>T Mathematics<br>T Mathematics                                                                                                    | 10<br>10<br>10<br>10<br>10<br>10                                                        | 2023<br>2023<br>2023<br>2023<br>2023<br>2023<br>2023<br>2023                                                                                                    | 14.09<br>13.09<br>13.00<br>15.0<br>15.0                                                                                                    | 6 00<br>6 00<br>0                                                                                                    |                                                                                                    | Grade Level 10 Service Type                                                                                                    | •                                                                                                    | Migrant<br>(AI)<br>Homeless                                                                                                    |                                                                                                    |
| T Mathematics<br>T Mathematics<br>T Mathematics<br>T Mathematics<br>T Mathematics<br>T Mathematics                                                                                                    | 10<br>10<br>10<br>10<br>10                                                              | 2023<br>2023<br>2023<br>2023<br>2023<br>2023                                                                                                    | 14.00<br>1<br>13.00<br>15.0<br>15.0                                                                                                    | 5 00<br>0<br>0                                                                                                    |                                                                                                    | Grade Level 10 Service Type                                                                                                    | •                                                                                                    | Migrant<br>(AI)<br>Homeless                                                                                                    |                                                                                                    |
| T Mathematics<br>T Mathematics<br>T Mathematics<br>T Mathematics<br>T Mathematics                                                                                                    | 10<br>10<br>10<br>10                                                                    | 2023<br>2023<br>2023<br>2023<br>2023                                                                                                    | 13.00<br>15.0<br>15.0                                                                                                    | 6.00<br>0<br>0                                                                                                    |                                                                                                    | 10<br>Service Type                                                                                                    | •                                                                                                    | (AI)<br>Homeless                                                                                                    |                                                                                                    |
| T Mathematics<br>T Mathematics<br>T Mathematics<br>T Mathematics                                                                                                    | 10<br>10<br>10                                                                          | 2023<br>2023<br>2023                                                                                                    | 13.00<br>15.0<br>15.0                                                                                                    | 0                                                                                                    |                                                                                                    | Service Type                                                                                                    |                                                                                                    | Homeless                                                                                                    |                                                                                                    |
| T Mathematics<br>T Mathematics<br>T Mathematics                                                                                                    | 10<br>10                                                                                | 2023                                                                                                    | 15.0                                                                                                    | 0                                                                                                    |                                                                                                    | Service (Jpe                                                                                                    |                                                                                                    |                                                                                                    |                                                                                                    |
| T Mathematics<br>T Mathematics                                                                                                    | 10                                                                                      | 2023                                                                                                    | 15.0                                                                                                    | 0                                                                                                    |                                                                                                    | (28)                                                                                                    |                                                                                                    | (AE)                                                                                                    |                                                                                                    |
| T Mathematics                                                                                                    | 10                                                                                      |                                                                                                    |                                                                                                    |                                                                                                    |                                                                                                    | (201)                                                                                                    | -                                                                                                    | (00)                                                                                                    |                                                                                                    |
|                                                                                                    |                                                                                         | 2023                                                                                                    | 13.00                                                                                                    |                                                                                                    |                                                                                                    | College Ready                                                                                                    |                                                                                                    | Reported Eur                                                                                                    |                                                                                                    |
| T Mathematics                                                                                                    | 10                                                                                      | 2023                                                                                                    |                                                                                                    | 25.00                                                                                                    |                                                                                                    | (AA)                                                                                                    |                                                                                                    | special co                                                                                                    |                                                                                                    |
| T Mathematics                                                                                                    | 10                                                                                      | 2023                                                                                                    | 15.0                                                                                                    | 0                                                                                                    |                                                                                                    | State Administered:                                                                                                    |                                                                                                    | (40)                                                                                                    |                                                                                                    |
| T Mathematics                                                                                                    | 10                                                                                      | 2023                                                                                                    | 11.00                                                                                                    |                                                                                                    |                                                                                                    | All Texts                                                                                                    |                                                                                                    | Foster                                                                                                    |                                                                                                    |
| T Mathematics                                                                                                    | 10                                                                                      | 2023                                                                                                    | 5                                                                                                    | 5.00                                                                                                    |                                                                                                    | AL HESS                                                                                                    | •                                                                                                    | (AI)                                                                                                    |                                                                                                    |
| T Mathematics                                                                                                    | 10                                                                                      | 2023                                                                                                    | 15.0                                                                                                    | 0                                                                                                    |                                                                                                    | Student-ID                                                                                                    |                                                                                                    |                                                                                                    |                                                                                                    |
| T Mathematics                                                                                                    | 10                                                                                      | 2022                                                                                                    | 14.00                                                                                                    |                                                                                                    |                                                                                                    | (A8)                                                                                                    | •                                                                                                    | ]                                                                                                    |                                                                                                    |
| T Mathematics                                                                                                    | 10                                                                                      | 2023                                                                                                    | 12.00                                                                                                    |                                                                                                    |                                                                                                    | Test Conditions                                                                                                    |                                                                                                    |                                                                                                    |                                                                                                    |
| T Mathematics                                                                                                    | 10                                                                                      | 2023                                                                                                    | 5                                                                                                    | 5.00                                                                                                    |                                                                                                    | Test End Year                                                                                                    |                                                                                                    |                                                                                                    |                                                                                                    |
| T Mathematics                                                                                                    | 10                                                                                      | 2023                                                                                                    | 12.00                                                                                                    |                                                                                                    |                                                                                                    | (AI)                                                                                                    | •                                                                                                    |                                                                                                    |                                                                                                    |
| T Mathematics                                                                                                    | 10                                                                                      | 2023                                                                                                    | 5                                                                                                    | 6.00                                                                                                    |                                                                                                    | Readiness Level                                                                                                    |                                                                                                    |                                                                                                    |                                                                                                    |
| T Mathematics                                                                                                    | 10                                                                                      | 2023                                                                                                    | 15.0                                                                                                    | 0                                                                                                    |                                                                                                    | CR                                                                                                    |                                                                                                    |                                                                                                    |                                                                                                    |
| T Mathematics                                                                                                    | 10                                                                                      | 2023                                                                                                    |                                                                                                    | 19.00                                                                                                    |                                                                                                    | NCR NCR                                                                                                    |                                                                                                    |                                                                                                    |                                                                                                    |
|                                                                                                    | 10                                                                                      | 2023                                                                                                    |                                                                                                    | 19.00                                                                                                    |                                                                                                    |                                                                                                    |                                                                                                    |                                                                                                    |                                                                                                    |
| T<br>T<br>T                                                                                                    | Mathematics<br>Mathematics<br>Mathematics<br>Mathematics<br>Mathematics<br>Mathematics  | Mathematics 10<br>Mathematics 10<br>Mathematics 10<br>Mathematics 10<br>Mathematics 10<br>Mathematics 10                                                                                                    | Mathematics         10         2023           Mathematics         10         2023           Mathematics         10         2023           Mathematics         10         2023           Mathematics         10         2023           Mathematics         10         2023           Mathematics         10         2023           Mathematics         10         2023 | Mathematics         10         2023         5           Mathematics         10         2023         12.00           Mathematics         10         2023         5           Mathematics         10         2023         15.0           Mathematics         10         2023         15.0           Mathematics         10         2023         15.0           Mathematics         10         2023         15.0 | Mathematics         10         2023         12.00           Mathematics         10         2023         12.00           Mathematics         10         2023         19.00           Mathematics         10         2023         19.00           Mathematics         10         2023         19.00           Mathematics         10         2023         19.00           Mathematics         10         2023         19.00 | Mathematics         10         2023         12.00           Mathematics         10         2023         12.00           Mathematics         10         2023         15.00           Mathematics         10         2023         15.00           Mathematics         10         2023         15.00           Mathematics         10         2023         19.00 | Mathematics         10         2023         16:00         Test EndWear           Mathematics         10         2023         12:00         (All)           Mathematics         10         2023         16:00         Readiness Level           Mathematics         10         2023         16:00         Readiness Level           Mathematics         10         2023         15:00         Readiness Level           Mathematics         10         2023         19:00         Readiness Level           Mathematics         10         2023         19:00         Readiness Level | Mathematics         10         2023         15.00         Test EndYear           Mathematics         10         2023         12.00         (All)         •           Mathematics         10         2023         15.00         Readiness Level         CR           Mathematics         10         2023         15.00         Image: CR         Image: CR           Mathematics         10         2023         19.00         Image: CR         Image: CR           Mathematics         10         2023         19.00         Image: CR         Image: CR | Mathematics         10         2023         15.00         Test EndYear           Mathematics         10         2023         15.00         (All)         •           Mathematics         10         2023         15.00         (All)         •           Mathematics         10         2023         15.00         (All)         •           Mathematics         10         2023         (Second)         (Second)         (Second)           Mathematics         10         2023         15.00         (Second)         (Second)         (Second) |

#### **Student Detail**

Description: This workbook analyzes ACT Math scores, by student. Records are displayed showing student test scores, along with a colored horizontal line indicating college readiness. Level of proficiency (College Ready, Not College Ready, No Score) is represented by color of bar.

#### Parameter:

- State Administered: Select 'Any Test', or only 'State Administered' assessments.

|          |      |             | St              | udent Detail  |    |                     |                           |
|----------|------|-------------|-----------------|---------------|----|---------------------|---------------------------|
|          | W    |             |                 |               |    | School Year         | Gender                    |
| udent-ID | 2022 | Grade Level | ACT Composite   | College Ready | 21 | 2022-23             | ▼ (All)                   |
|          |      |             | ACT English     | NCR           | 17 |                     |                           |
|          |      |             | ACT Mathematics | CR            | 20 | District Name       | Race Ethnicity            |
|          |      |             | ACT Reading     | CR            | 23 | (All)               | <ul> <li>(All)</li> </ul> |
|          | 2023 | 11          | ACT Composite   | CR            | 20 | School Level        | ELStatus                  |
|          |      |             |                 | NCR           |    | (All)               | ▼ (All)                   |
|          |      |             | ACT English     | CR            | 18 |                     |                           |
|          |      |             |                 | NCR           | 17 | School Name         | Econ Dis                  |
|          |      |             | ACT Mathematics | NCR           | 17 | (AII)               | <ul> <li>(All)</li> </ul> |
|          |      |             | ACT Reading     | CR            | 28 | Grade               | Migrant                   |
|          |      |             |                 | NCR           |    | 11                  | • (All)                   |
|          | 2023 | 11          | ACT Composite   | NCR           |    |                     |                           |
|          |      |             | ACT English     | NCR           |    | ServiceType         | Gifted                    |
|          |      |             | ACT Mathematics | NCR           |    | (AII)               | <ul> <li>(All)</li> </ul> |
|          |      |             | ACT Reading     | NCR           |    | College Ready       | Homeless                  |
|          | 2023 | 11          | ACT Composite   | NCR           |    | (All)               | ▼ (All)                   |
|          |      |             | ACT English     | NCR           |    |                     | 1                         |
|          |      |             | ACT Mathematics | NCR           |    | State Administered: | Special Ed                |
|          |      |             | ACT Reading     | NCR           |    | All Tests           |                           |
|          | 2022 | 11          | ACT Composite   | CR            | 21 | Student - ID        | (60)                      |
|          |      |             | ACT English     | CR            | 22 | (All)               | Foster                    |
|          |      |             | ACT Mathematics | CR            | 23 | ×                   | (All)                     |
|          |      |             | ACT Reading     | NCR           | 13 | Test EndYear        |                           |
|          | 2023 | 11          | ACT Composite   | NCR           |    | (All)               | •                         |
|          |      |             | ACT English     | NCR           |    | College Ready       |                           |
|          |      |             | ACT Mathematics | NCR           |    | CR                  |                           |
|          |      |             | ACT Reading     | NCP           |    |                     |                           |

### Workbook: KSA Multi-Year Student Profile

Description: This workbook analyzes multiple years of KSA assessment data by student, including subject areas of Reading, Mathematics, Science, Social Studies, Combined Writing, Writing, and Editing Mechanics. Scores are displayed after selecting a student from the "Student ID" filter.

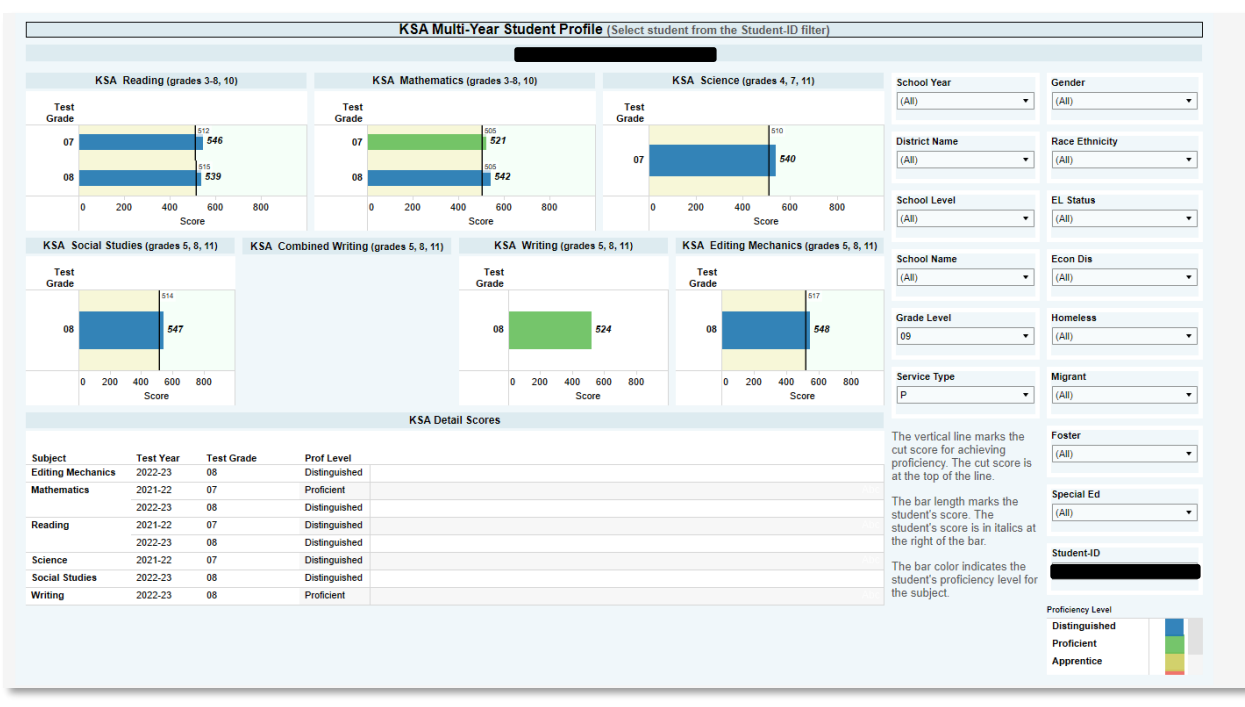

Please note the comment at the bottom right of the visualization.

| Service Type P                                                                                                    | Migrant (All)                                         |
|----------------------------------------------------------------------------------------------------|-------------------------------------------------------|
| The vertical line marks the<br>cut score for achieving<br>proficiency. The cut score is<br>at the top of the line.<br>The bar length marks the<br>student's score. The | Foster (All)  Special Ed (All)                        |
| student's score is in italics at<br>the right of the bar.<br>The bar color indicates the<br>student's proficiency level for<br>the subject.                            | Student-ID                                            |
|                                                                                                    | Proficiency Level Distinguished Proficient Apprentice |

Vertical Line indicates the minimum value required for proficiency. The student's score is displayed in bold font, and depicted in length of bar.

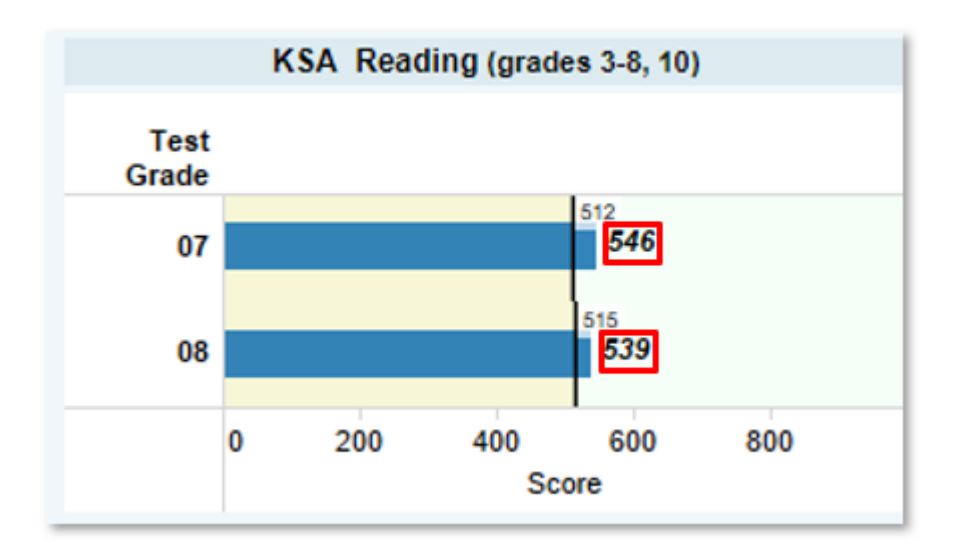

## Tableau Tips

1. When working in any visualization, selecting a bar on any graph will select only the students represented by that bar. In the example to the right, the grade 01 bar was selected. Once selected, all other graphs displayed on this dashboard will update to reflect only first grade students.

To return to seeing the entire student population, select the bar again.

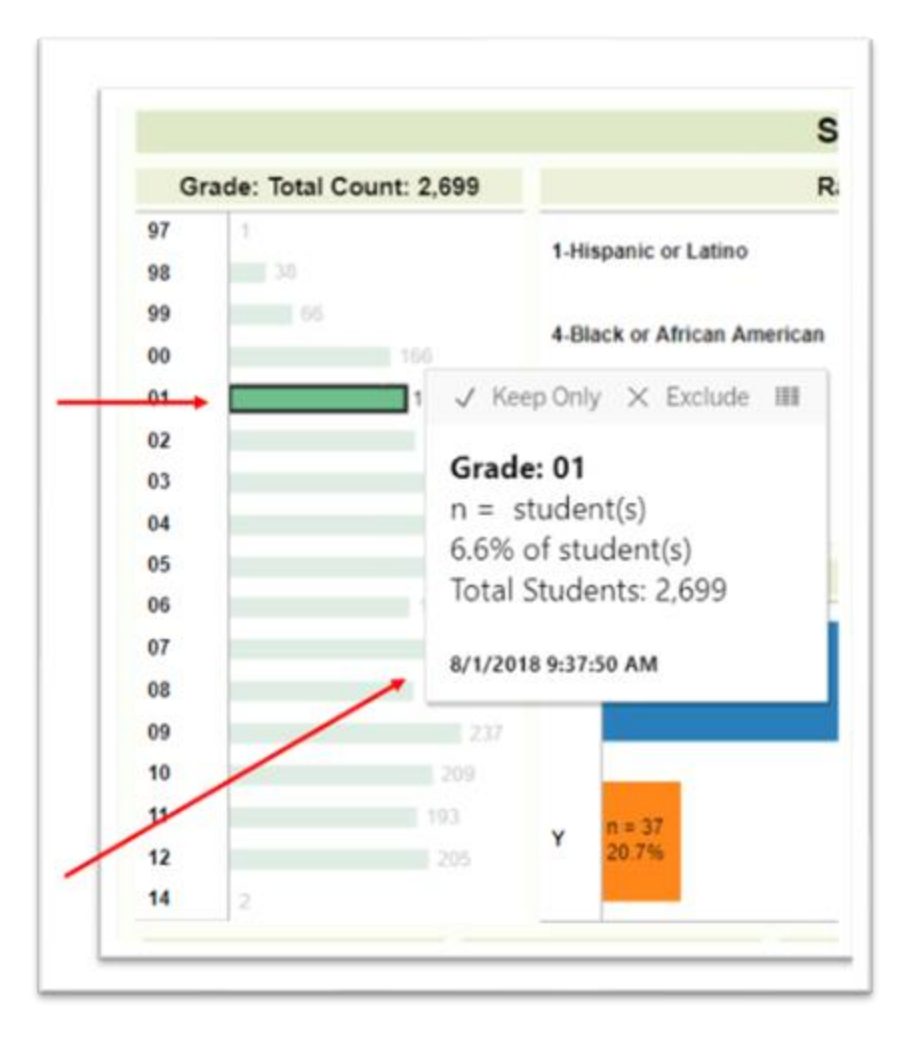

2. When hovering over a bar or other data points, additional information will show in the "tooltip", providing more details about the data selected.

3. To display detailed student data, hover over the desired data point. When the tooltip appears, select the grid lines that appear.

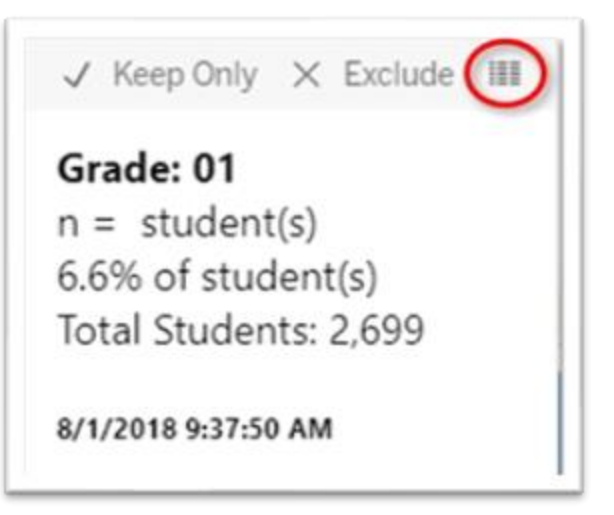

4. When the new window appears, select "Full Data" to see the individual student records. Note that you can also download this data into a text file.

| Downlo           | ad all rows as a text file                    |                       |                       |
|------------------|-----------------------------------------------|-----------------------|-----------------------|
| Grade            | AGG(Total of Student-ID)                      | CNTD(Student-StateID) | CNTD(Student-StateID) |
| 01               | 672,466                                       | 49,967                | 7.43097%              |
| Showin<br>Downlo | g first 1 rows.<br>ad all rows as a text file |                       |                       |

5. To download, or print a visualization, select the "Download" button at the top right corner of the visualization screen.

| [                           | II View | : Original | 🛆 Alert | αÔ | Share | Ţ) ( | Download |
|-----------------------------|---------|------------|---------|----|-------|------|----------|
| and Grade Choose Data: Demo |         | n >        |         |    |       |      |          |
|                             |         |            |         |    |       |      |          |
|                             | Sch     | ool_Year   |         |    |       |      |          |
|                             | 201     | 7-18       |         | •  |       |      |          |
|                             | Dist    | rict Name  |         |    |       |      |          |
|                             | Dist    |            |         |    |       |      |          |
| F                           | (All    | )          |         | •  |       |      |          |

In the additional window that appears, you can select to download:

- Image: Will provide an image of the visualization showing on the screen.
- Data: Will download the data from the visualization.
- Crosstab: Will automatically download the data into a .csv / spreadsheet
- PDF: Will provide an Adobe Reader file that can be saved electronically or printed.

| elect yo | ur file format.  |  |
|----------|------------------|--|
|          | Image            |  |
|          | Data             |  |
|          | Crosstab         |  |
|          | PDF              |  |
|          | Tableau Workbook |  |
|          | Cancel           |  |

- 6. If you are an Infinite Campus System Administrator who has security rights to more than one calendar, and you would like to test access for the users who you have added to the Tableau Viz Building and Dist user group, complete the following steps:
  - a. Open a new Incognito/InPrivate/Private browser window. For example, this can be done using the Chrome browser by selecting ctrl+shift+N.
  - b. Follow the link to kde-Tableau, at which point you should be prompted to log in using the impersonated user's email address and Windows password.

#### Support

- For assistance with accessing the system, please contact your district KSIS Administrator
- For questions about the data, calculations, or charts, please contact the KDE Data Request team at <a href="mailto:kdedatarequest@education.ky.gov">kdedatarequest@education.ky.gov</a>.